### Virtuális Instrumentáció LabVIEW-el

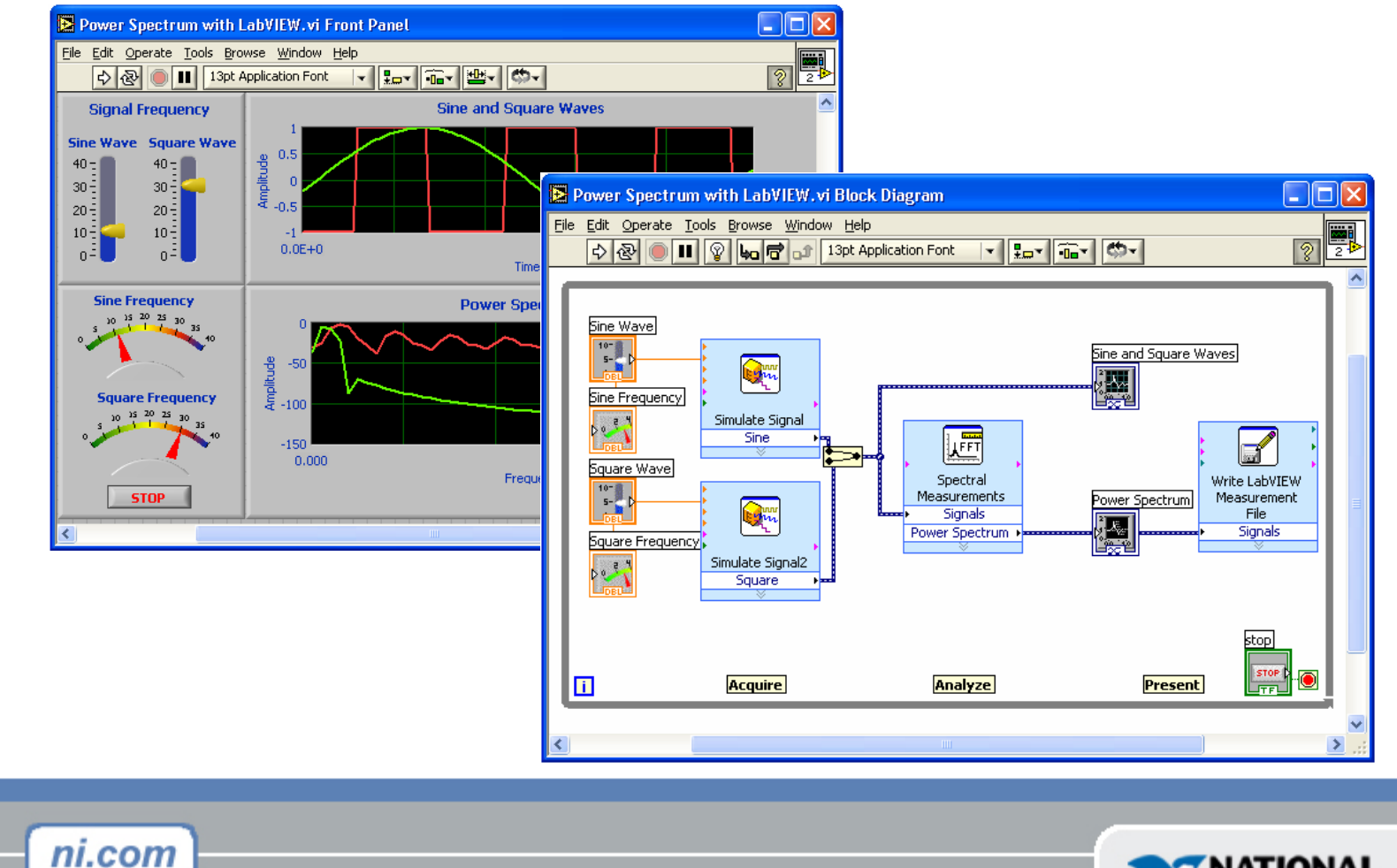

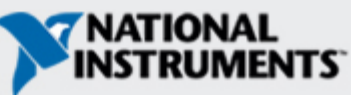

# A tanfolyam céljai

- A virtuális műszer (VI) elemeinek megismerése
- LabVIEW bevezetés és a főbb LabVIEW függvények
- Egy egyszerű adatgyűjtő alkalmazás elkészítése
- Szubrutin készítése LabVIEW-ben
- Vektor, Klaszter és Struktúra használata
- Nyomtatás és dokumentációs sajátságok
- Fejlesztés a fontosabb programozási architektúrákban
- VI közzététele a világhálón

# I. rész

- A LabVIEW nyelvezete
- Egy LabVIEW alkalmazás elemei
- A LabVIEW programozás eszközei
- Egy LabVIEW alkalmazás elkészítése

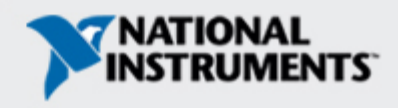

## A LabVIEW Program neve Virtuális Műszer (VI)

### Előlap

- Kontrol = Bemenet
- Indikátor = Kimenet

### **Blokk Diagramm**

- Az előlaphoz kapcsolódó "program"
- Komponensek össze "huzalozása"

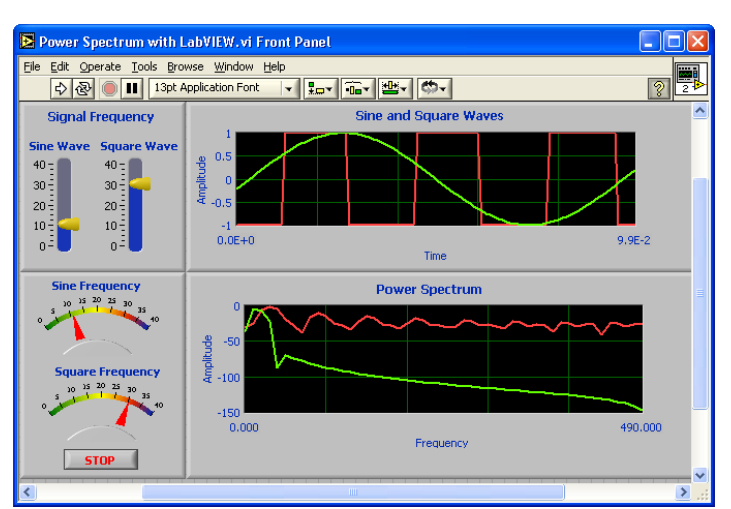

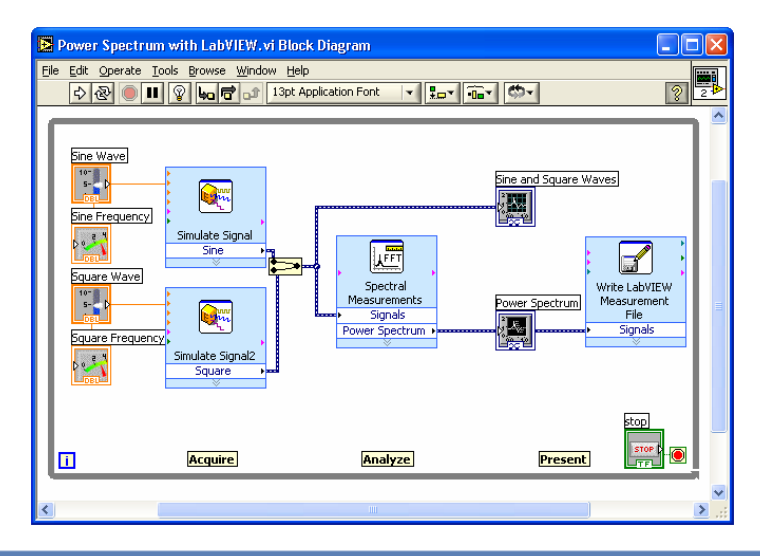

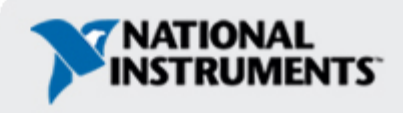

## VI Előlap (Front Panel)

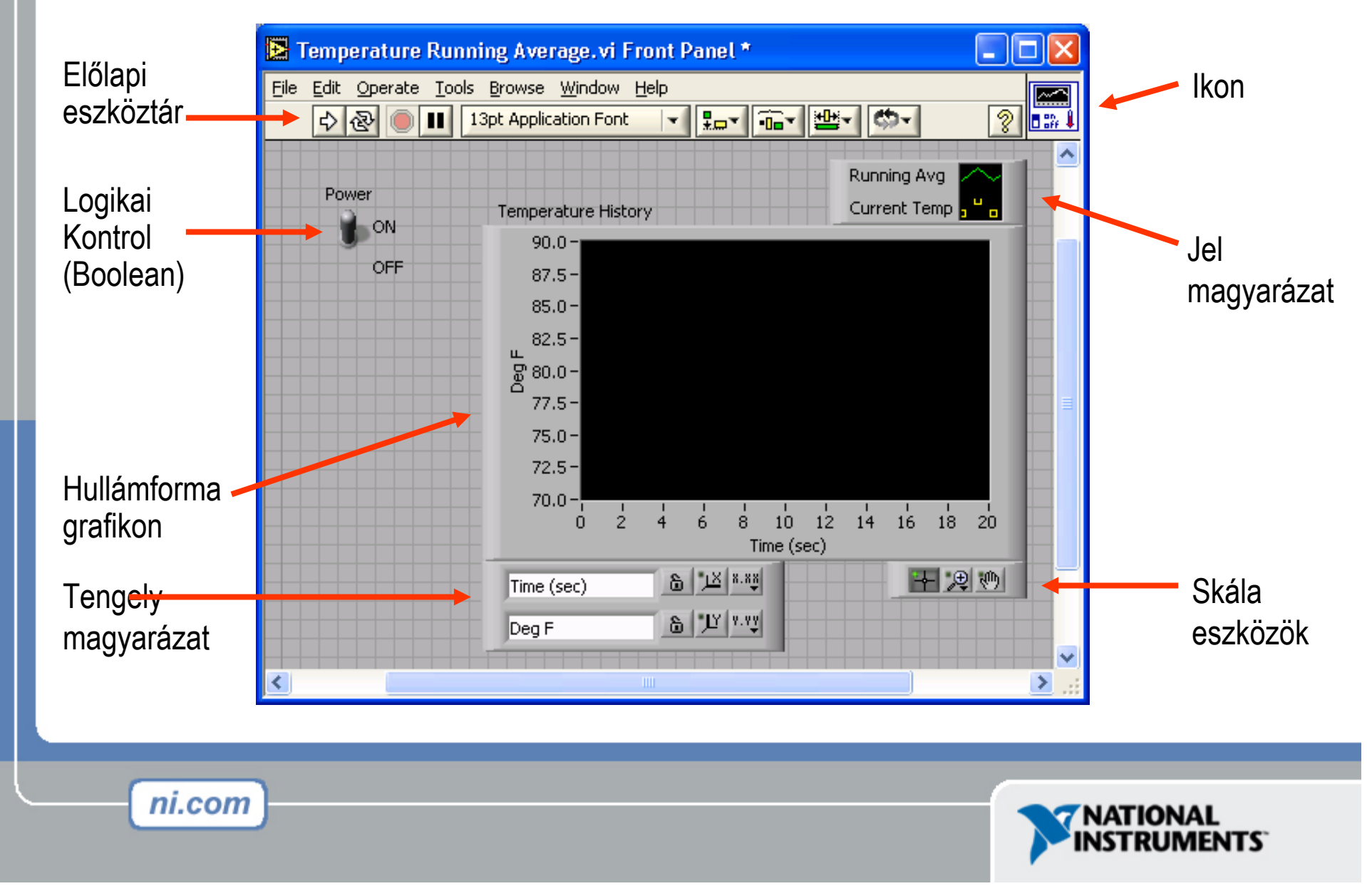

### **VI Blokk Diagram**

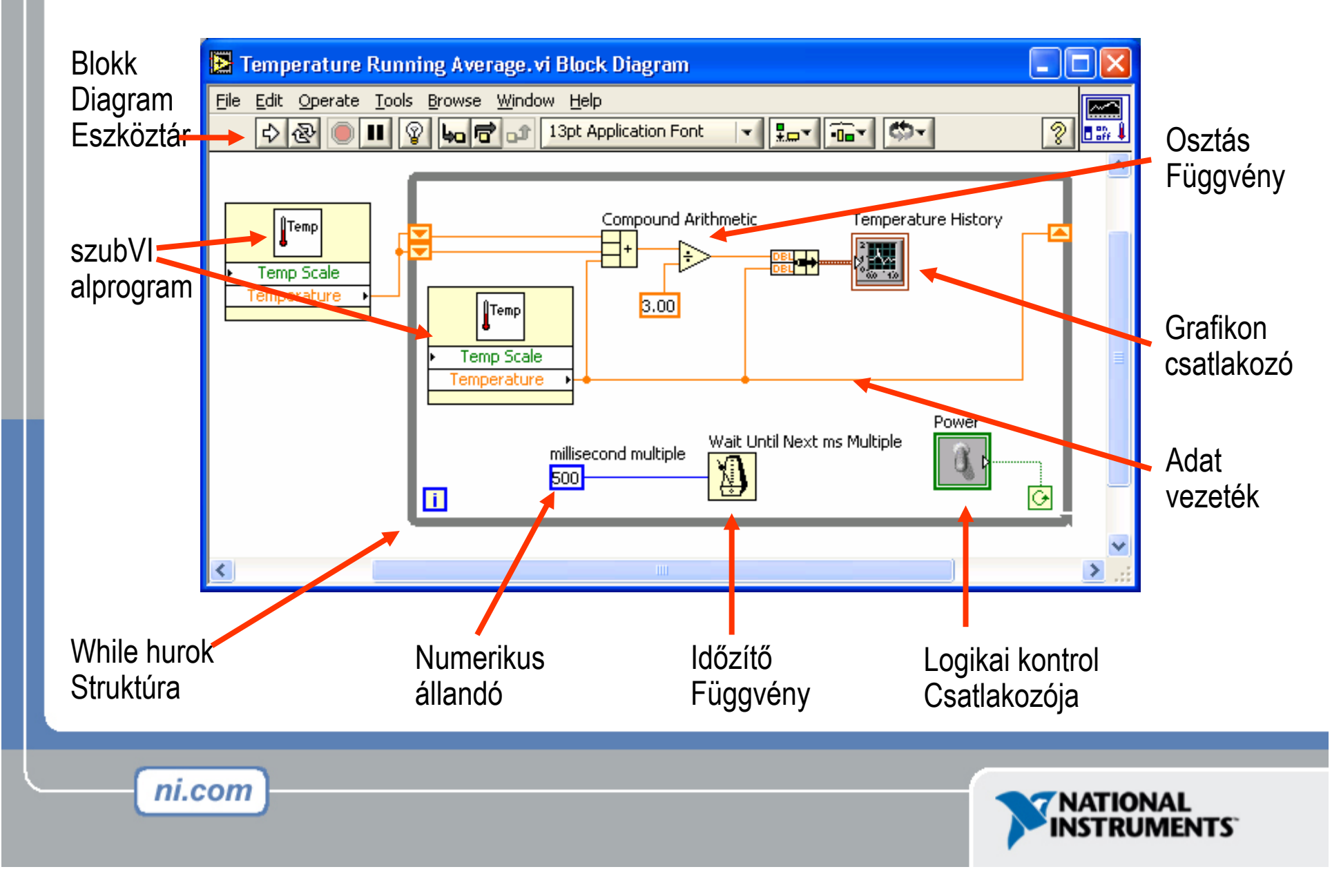

# Express VI-ok, VI-ok és függvények

- Express VI: interaktív VI konfiguráló dialógussal
- VI: moduláris VI, huzalozással konfigurálható
- Függvény: alapvető építőelem a LabVIEW-ben; nincs sem előlapja sem blokkdiagramja

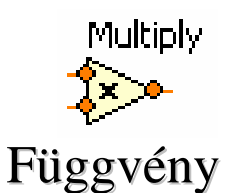

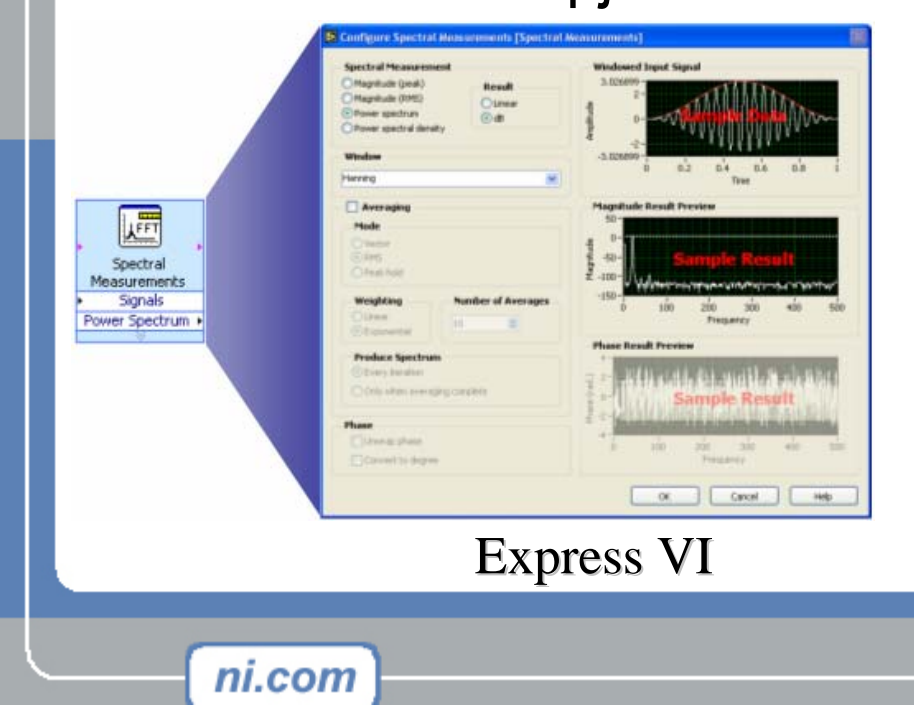

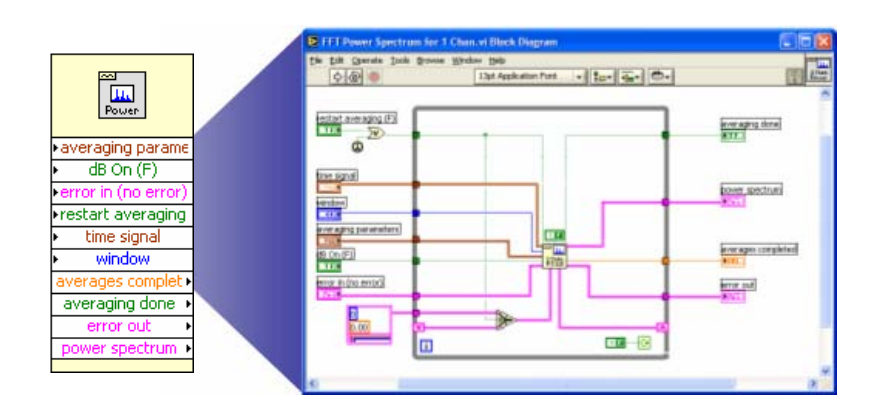

#### hagyományos VI

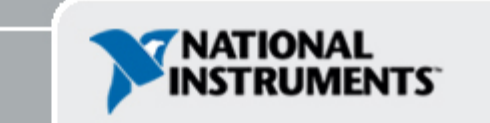

## Kontrol és Függvény Paletták

Kontrol Paletta (Előlapi ablak)

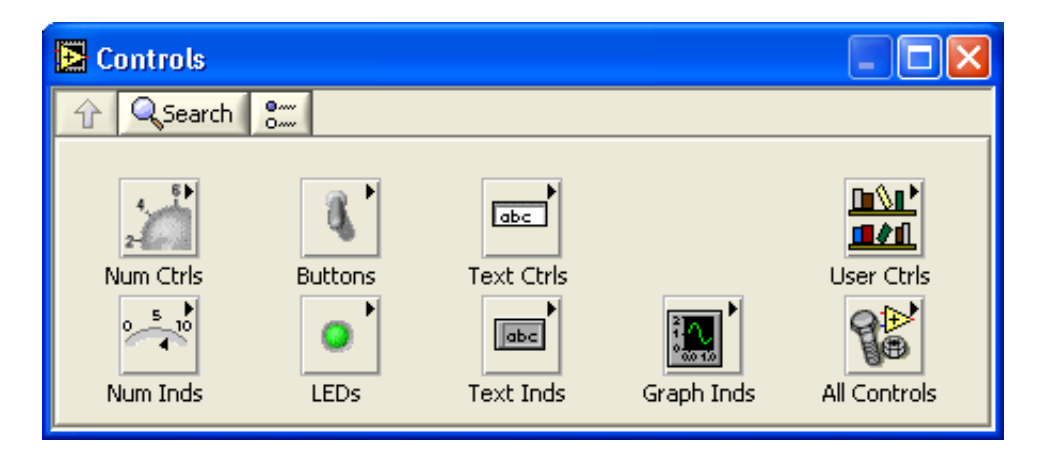

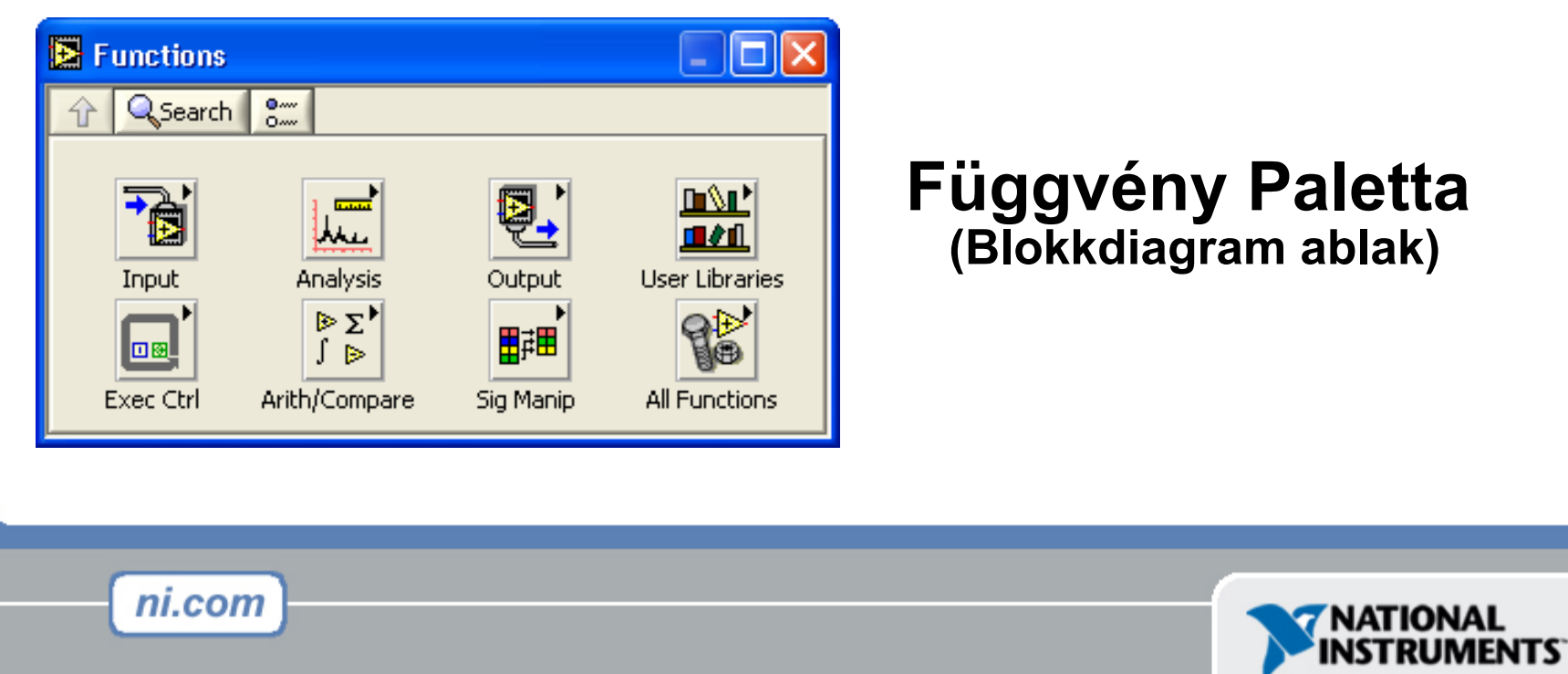

## Eszközök Paletta

🔁 Т

- Lebegő Paletta
- Az előlapi és a blokkdiagram
  - objektumok létrehozására,
  - működtetésére és módosítására való.

\* ==

Automatikus eszköz választás

- 🔨 Működtető eszköz
- Pozícionáló/Átméretező
- A Címke/Felirat eszköz
- Huzalozó

ni.com

<sup>h</sup>⊟ Gyorsmenű eszköz

- 🖤 Scroll eszköz
- Megszakítási pont
- Próba pont
  - Színmásoló

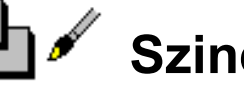

Szinező

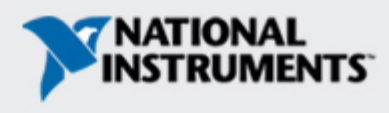

### Eszköztár

 $\langle \zeta \rangle$ 

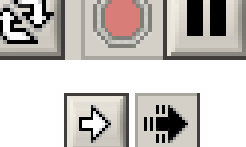

Futtatás gomb

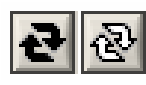

Ismételt futtatás

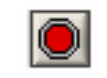

Végrehajtás leállítása

Loc

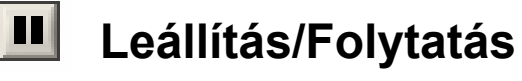

ଡୁ

13pt Application Font

Szöveg beállításai

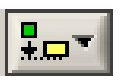

Υl

Objektumok igazítása

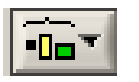

Objektumok rendezése

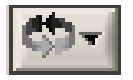

Sorrend, csoportosítás

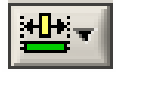

ni.com

Előlapi elemek átméretezése

#### További gombol a Blokkdiagram eszköztáron

\*....▼

**T** 

•**0**••

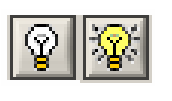

13pt Application Font

Végrehajtás nyomkövetése

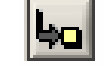

Belépés egy blokkba

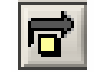

- Blokk átugrása
- Kilépés a blokkból

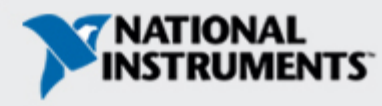

### Virtuális Mérőműszer megnyitása és futtatása

#### Példa kereső

| I I                         |                                        | Determines the result of filtering a                             |
|-----------------------------|----------------------------------------|------------------------------------------------------------------|
| Enter keyword(s)            | 17 Examples match your search criteria | windowing a generated signal. Thi                                |
| signals                     | 2D FF1 of a Pulse.vi                   | example also displays the power                                  |
|                             | Advanced Peak Detector.vi              | spectrum for the generated signal                                |
| Search                      | Advanced Threshold Peak Detector.vi    | Note: You must have the LabVIEW                                  |
| Double-click keyword(s)     | Arbitrary wave Display.vi              | Full or Professional Development<br>Systems to run this example. |
|                             | Bandlimited Signal Generation.vi       |                                                                  |
| accelerometer               | DC Centered Spectrum.vi                |                                                                  |
| access                      | Echo Detector.vi                       |                                                                  |
| acquisition                 | Function Generator with FM.vi          |                                                                  |
| active                      | Multitone with Amplitudes.vi           |                                                                  |
| ActiveX                     | Parseval's Theorem.vi                  |                                                                  |
| agriculture                 | Peak Detection and Display.vi          |                                                                  |
| algebra                     | Signal Generation and Processing.vi    |                                                                  |
| aligning                    | Vibration Analysis.vi                  |                                                                  |
| amplitudes                  | Waveform Generation Using Formula.vi   |                                                                  |
| analog                      | Dynamic Signal Analyzer.vi             | All bardware compatible with celec                               |
| analyzer                    | Detect Signals.vi                      | example. Double-click a device to                                |
| animation 🛛 🚽               | Route Interrupts to Signal Queue.vi    | Web information                                                  |
| Search for:                 |                                        |                                                                  |
| any of the words 📃 👻        |                                        |                                                                  |
| _                           |                                        |                                                                  |
| 🗖 Include ni.com examples 📀 |                                        |                                                                  |
|                             |                                        |                                                                  |
|                             | ۵ <u> </u>                             |                                                                  |
| ardware                     |                                        |                                                                  |
| Nie bendwene Gewend         | 1                                      |                                                                  |
| No hardware round           |                                        |                                                                  |
|                             |                                        | Setup Help                                                       |
|                             |                                        |                                                                  |

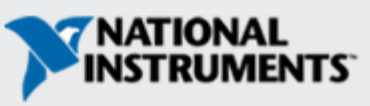

### Virtuális mérőműszer létrehozása

Kontrol

terminálok

#### Előlapi ablak

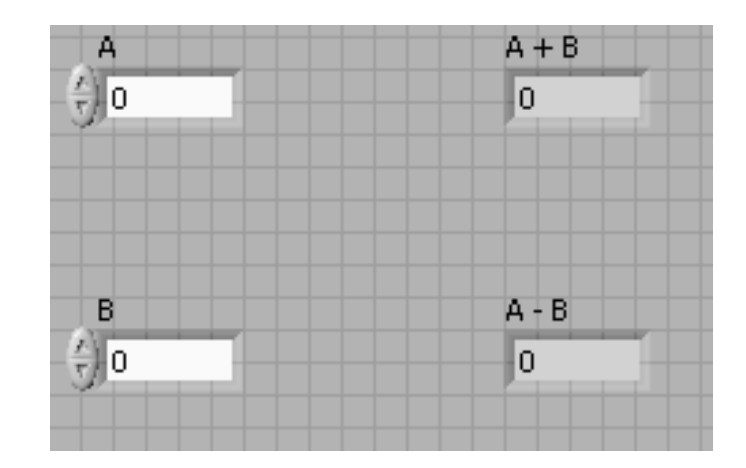

Blokk diagram ablak

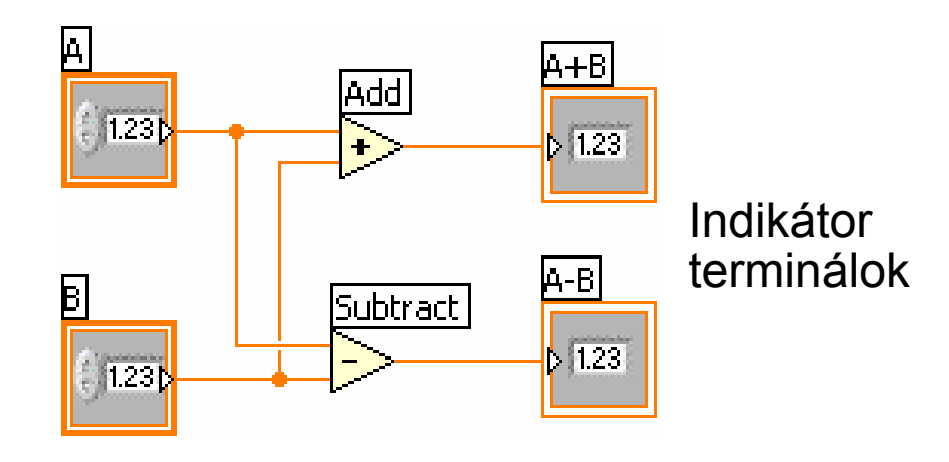

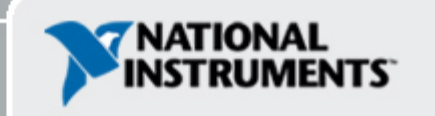

### VI létrehozása – Blokk diagram

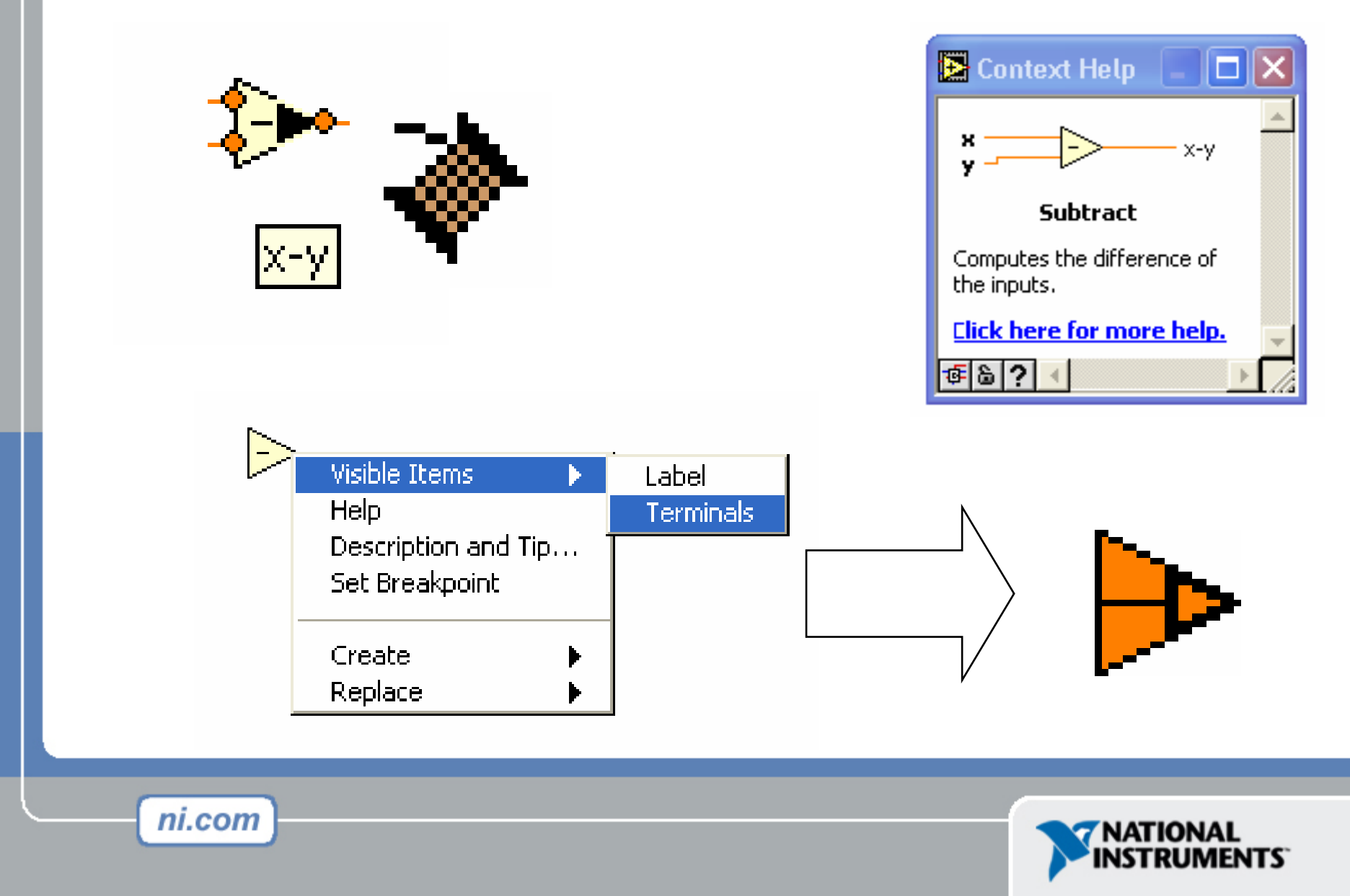

### Huzalozási tippek – Blokk diagram

Huzaloz "forró pontja"

Vezeték választás kattintással

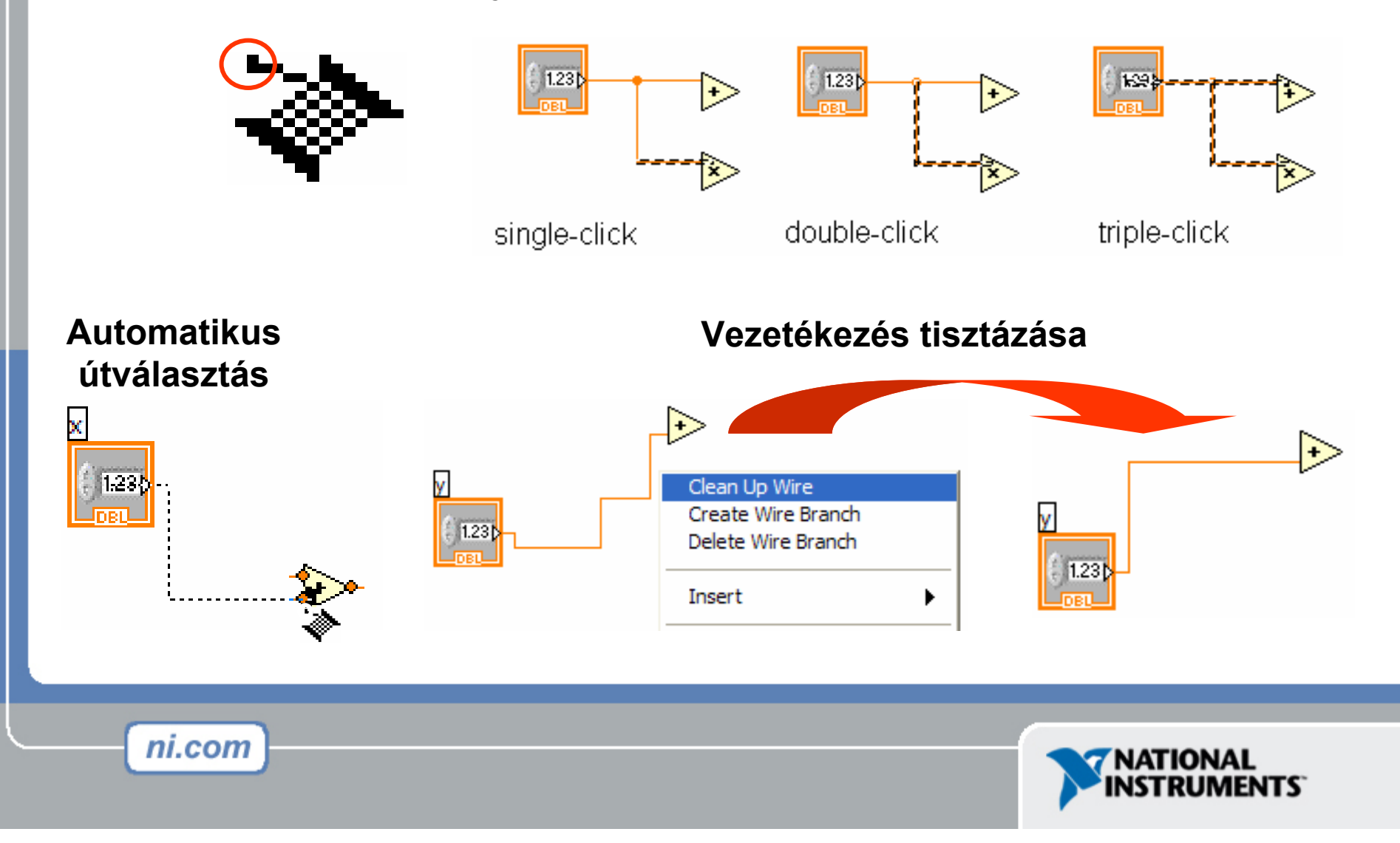

## Adatfolyam programozás

- A blokkdiagram az adatáramlási sorrendben hajtódik vége; NEM jobbról balra (ami csak egy konvenció)
- Egy csomópont akkor hajtódik végre, ha minden adat elérhető a bemeneti terminálokon
- A csomópont futtása után adatokat szolgáltat a kimenetén

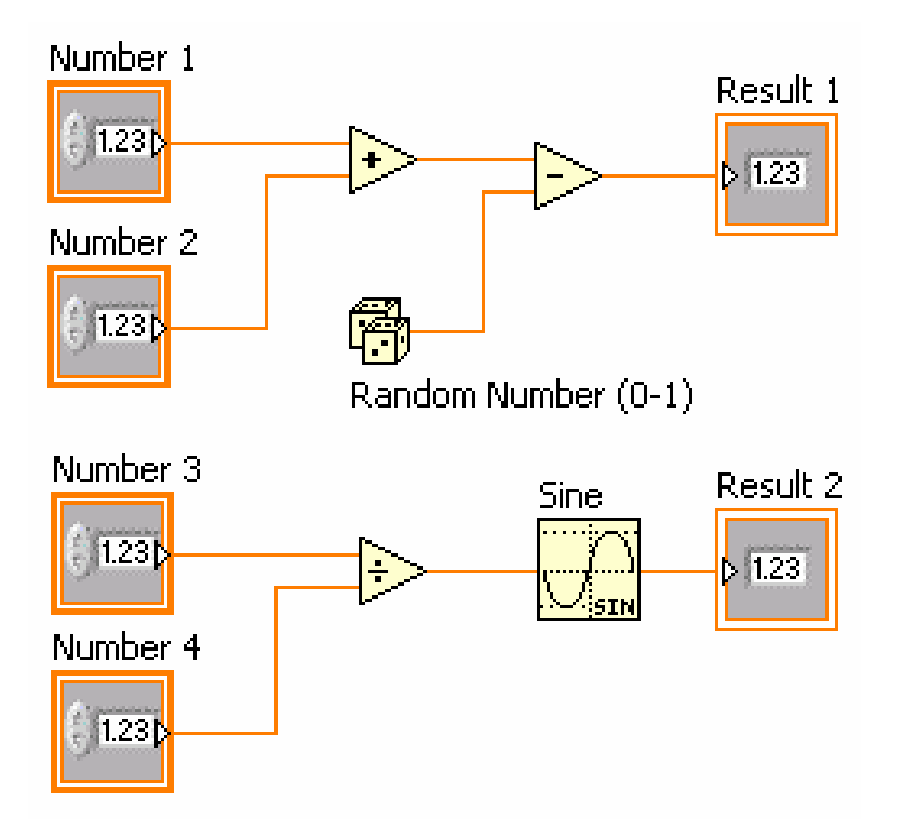

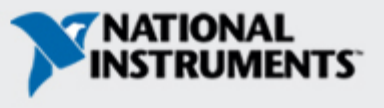

## A súgó lehetőségei

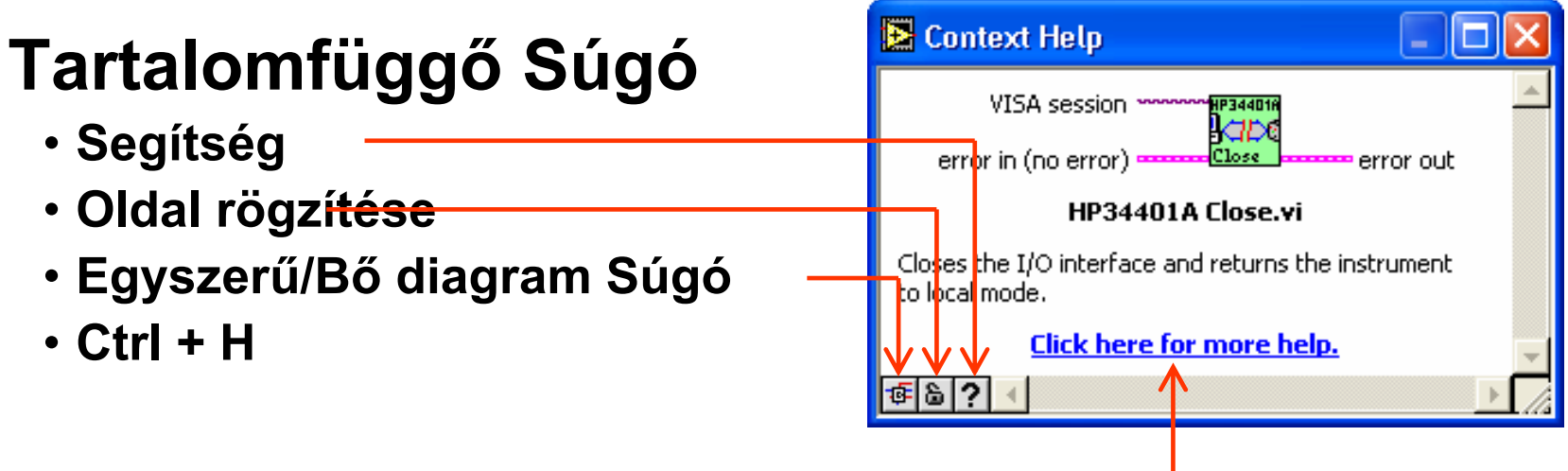

### Referencia

- Minden menűpont, opció
- A gyorsmenüből közvetlenül isis elérhető minden függvényre

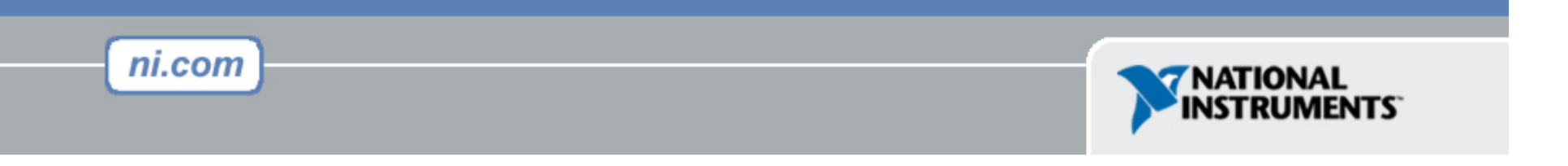

### 1. Gyakorlat 1 - konvertálás °C-ról °F-re

| 🔁 Convert C to F (Ex1).vi Front Panel *                                 |                                        |  |  |  |  |  |
|-------------------------------------------------------------------------|----------------------------------------|--|--|--|--|--|
| <u>File Edit Operate Tools Browse Winc</u>                              | dow <u>H</u> elp                       |  |  |  |  |  |
| 다 🕑 🕑 🔲 🛛 13pt Application                                              | Font T Lot III MAT                     |  |  |  |  |  |
|                                                                         |                                        |  |  |  |  |  |
| This VI converts a Celsius<br>temperature to Fahrenheit.<br>Deg C Deg F |                                        |  |  |  |  |  |
| € 0.00                                                                  | 0.00                                   |  |  |  |  |  |
|                                                                         |                                        |  |  |  |  |  |
|                                                                         |                                        |  |  |  |  |  |
|                                                                         | •••••••••••••••••••••••••••••••••••••• |  |  |  |  |  |

A bemenet 1.8-al megszorozni, és hozzáadni 32-t!

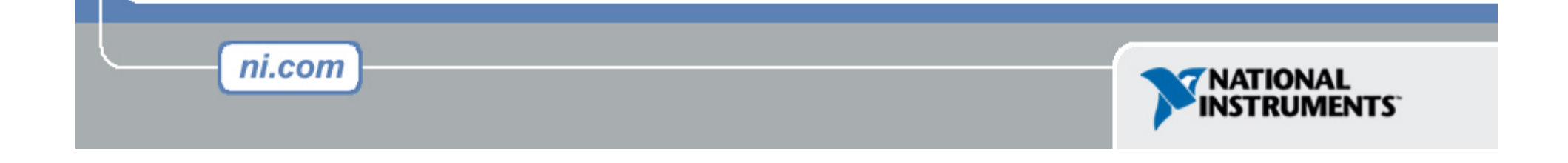

### Javítás - ellenőrzés módszerei

### Hibakeresés

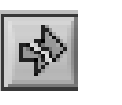

- A töredezett futtatásgomra kattintva
- A hibát leíró ablak jelenik meg
- Végrehajtás nyomkövetése

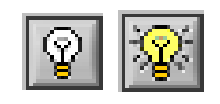

A nyomkövetés gombra klikkelve; az adatáramlást buborékok mozgása jelzi. Az értékeke a vezetéken megjelennek.

### Ellenőrzés

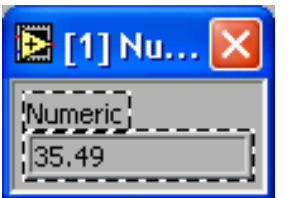

Jobboldali egérgomb kattintásra a vezetéken megjelenik a próbaablak, amely kijelzi az áthaladó értéket

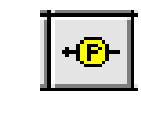

A próbapont az eszközpalettából is kiválasztható

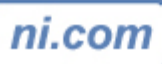

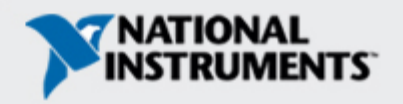

### II. rész – SubVI-ok

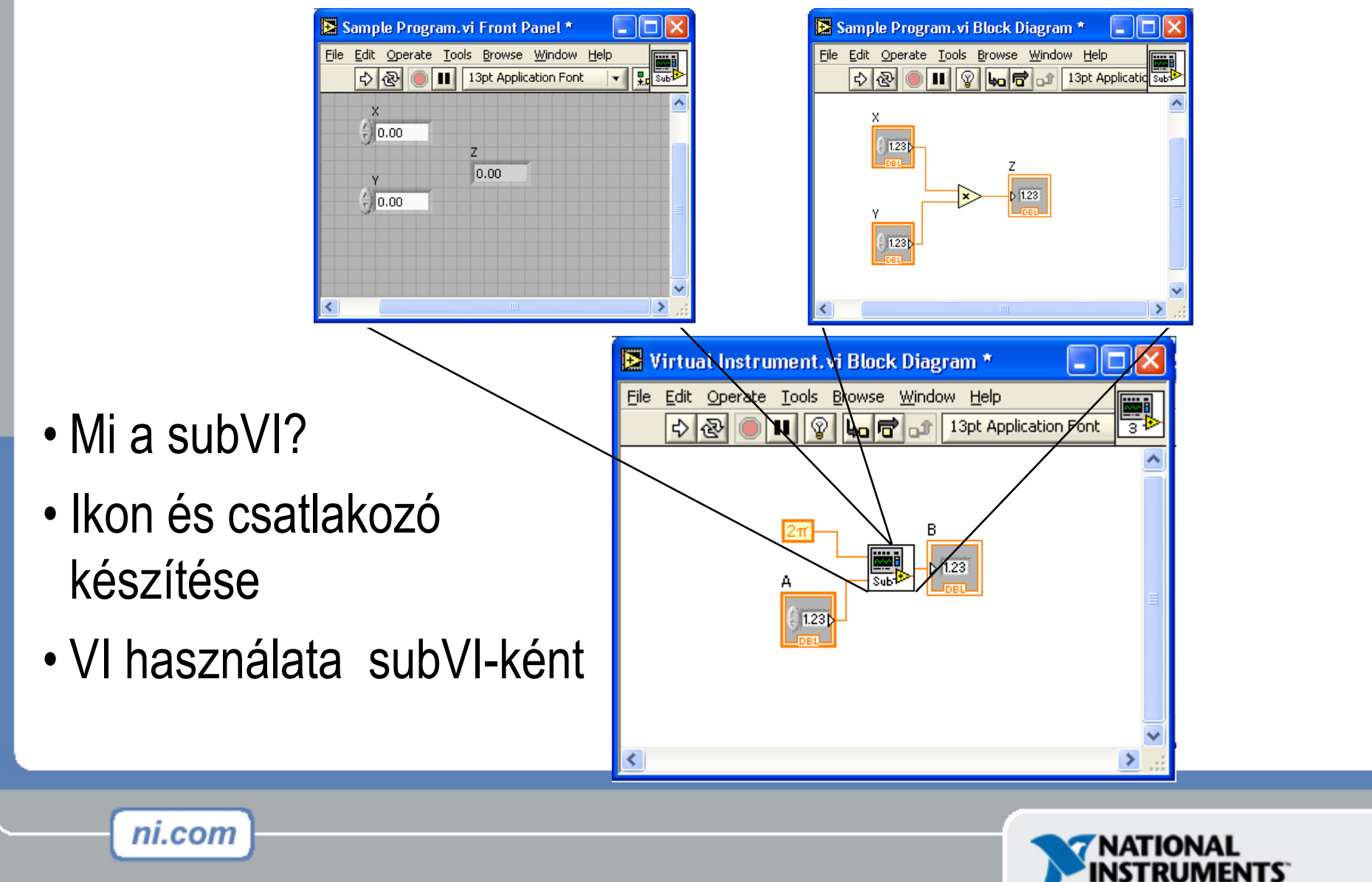

## **Blokk Diagram Csomópontok**

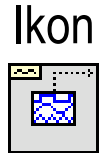

ni.com

Kiterjeszthető csomópont

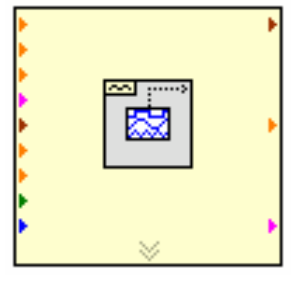

- Függvény generátor VI
- egyazon VI, háromféle nézet
- A sárga mező hagyományos VI-t jelöl
- A kék mező Express VI-t jelöl

Kiterjesztett csomópont

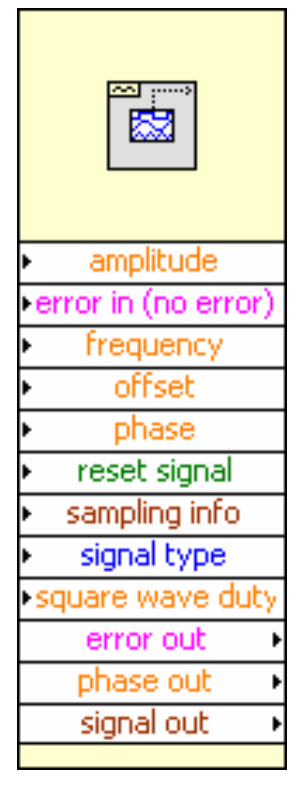

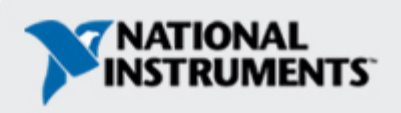

# SubVIs

- Egy SubVI olyan VI amit egy másik VI-on belül használunk
- Hasonló, mint a szubrutin
- Előnyök
  - Moduláris

- Egyszerűbb tesztelés
- -Nem kell újraírni a kódot
- -Kevesebb memóriát igényel

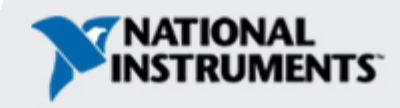

### Ikon és Csatlakozó

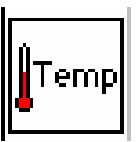

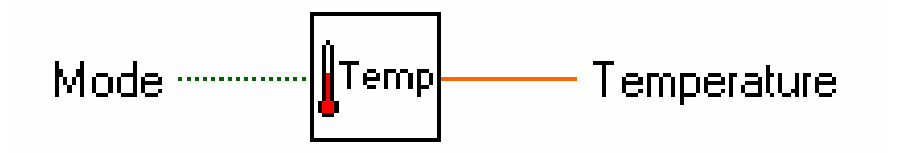

 Az ikon jelöli a VI-t egy másik diagrammban

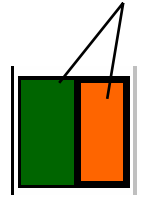

ni.com

 A csatlakozók mutatják az adatátvitelhez rendelkezésre álló pontokat

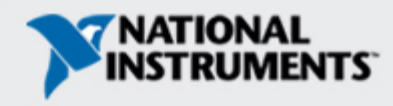

### SubVI-ok

#### Sub VI-ok

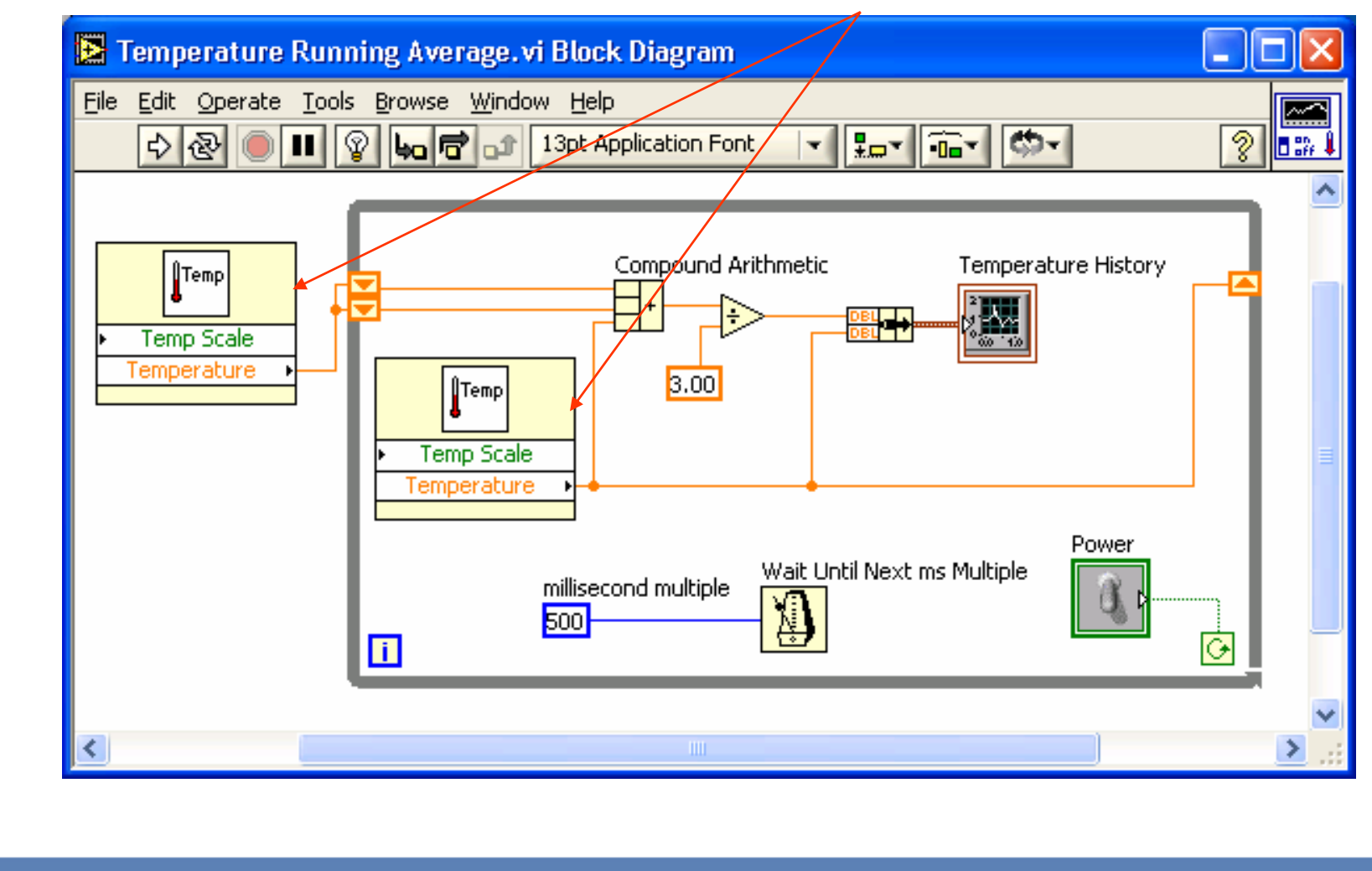

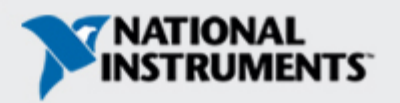

### A SubVI létrehozásának lépései

- Ikon készítés
- Csatlakozó készítés
- Csatlakozók megfeleltetése
- A VI mentése

ni.com

A VI beillesztése a felső szintű VI-ba

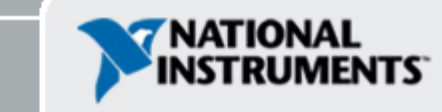

### Ikon létrehozása

 Dupla-kattintás az ikonra a diagramm vagy előlapi panelen

| 🔁 Icon Editor                  |                                                                                         |                                                                                                  |
|--------------------------------|-----------------------------------------------------------------------------------------|--------------------------------------------------------------------------------------------------|
| <u>File E</u> dit <u>H</u> elp |                                                                                         |                                                                                                  |
| (x1,y1)<br>(x1,y1)<br>(x2,y2)  | B & W<br>(x1,y1)<br>(x2,y2)<br>16 Colors<br>256 Colors<br>(x1,y1)<br>(x1,y1)<br>(x2,y2) | Copy from:<br>Black & White<br>16 Colors<br>256 Colors<br>Show Terminals<br>OK<br>Cancel<br>Help |

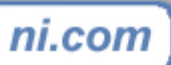

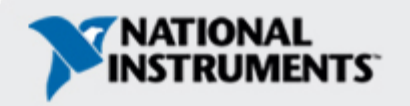

### Csatlakozó létrehozása

### Jobb-egérgombbal az előlapi panel ikonjára kattintva

|   | <u>+</u>               | 13pt Applicat | tion Font 🛛 🔹 🛄 🖬 🖬 | -(x2,y2 | VI Properties<br>Edit Icon<br>Show Connector                                                                                     |
|---|------------------------|---------------|---------------------|---------|----------------------------------------------------------------------------------------------------|
|   | ×1<br>()<br>()<br>0.00 | Y1            | Slope (m)           |         | Find All Instances                                                                                                    |
| • | X2<br>€)0.00           | ¥2<br>€0.00   | 0.00                |         | Add Terminal<br>Remove Terminal<br>Patterns<br>Rotate 90 Degrees<br>Flip Horizontal<br>Flip Vertical<br>Disconnect All Terminals |
|   |                        |               |                     |         | Disconnect This Terminal<br>This Connection Is                                                                                   |

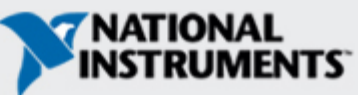

# Csatlakozók megfeleltetése

| 🔁 S  | lope.vi *      |                     |                     |     |        |
|------|----------------|---------------------|---------------------|-----|--------|
| File | Edit Operate T | ools <u>B</u> rowse | <u>Window H</u> elp |     |        |
|      | 수 & 🧶 🗉        | 13pt Applica        | ation Font          |     |        |
|      | 577            |                     |                     |     |        |
|      |                |                     |                     |     |        |
|      |                | Ju.00               | Slope (m)           | ſ   |        |
|      | X2             | Y2                  | J0.00               |     |        |
|      | 40.00          | <b>₽</b> 0.00       |                     |     |        |
|      |                | <i>w</i>            |                     |     |        |
| 4    |                | _                   |                     |     |        |
|      |                |                     |                     | 000 |        |
|      |                |                     |                     |     |        |
| ni.  | com            |                     |                     |     |        |
|      |                |                     |                     |     | INSTRU |

# VI - mentése

- Válasszon egy könnyen megjegyezhető helyet
- Rendezés funkciók szerint
  - Hasonló feladatú VI-ok egy könyvtárban (pl. Matematikai rutinok)
- Alkalmazás szerinti szervezés
  - Minden VI-t ami az adott alkalmazáshoz tartozik egy könyvtárba, vagy könyvtárfileba tenni (pl. Lab 1 – Frekvencia válasz)
    - A könyvtárfile (.llbs) sok VI-t egy fileban táról, ideális pl. egy alkalmazás átvitelére egyik gépről a másikra

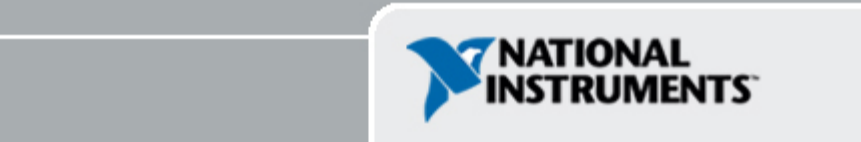

### SubVI beillesztése a fő VI-ba

### Saját subVI-ok elérése

Functions >>All Functions >> Select a VI Vagy

Az ikon áthúzása a cél diagrammra

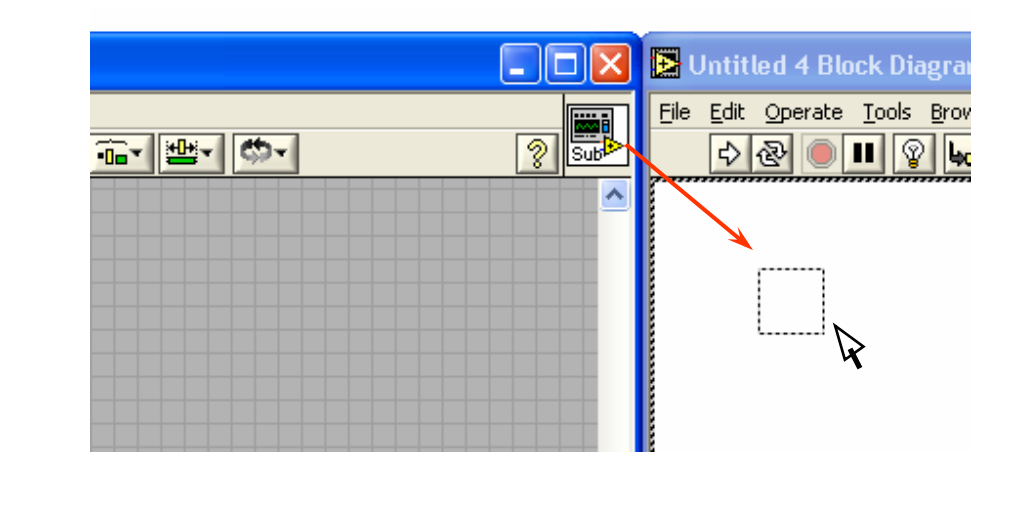

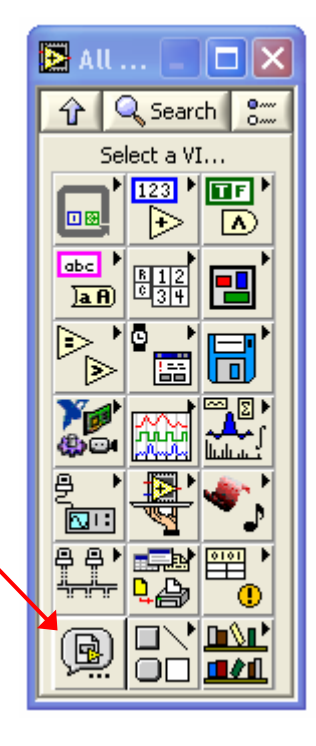

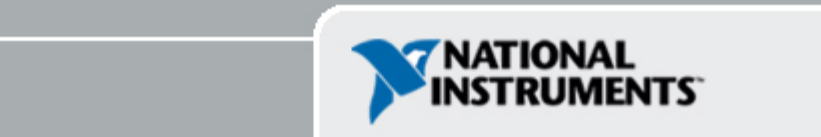

### Tippek a LabVIEW-el való munkához

Gyorsbillentyű kombinációk

- <Ctrl-H> Aktiválja/Deaktiválja a súgó ablakot
- <Ctrl-B> Eltávolítja a hiányos (Broken) vezetékeket
- <Ctrl-E> Váltás az előlap és a diagram között
- -<Ctrl-Z> Mégse (az Edit menűben)
- Tools » Options... LabVIEW preferenciák
- VI Properties A VI megjelenése, Dokumentálása, stb.

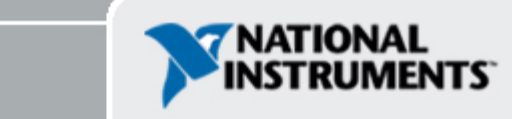

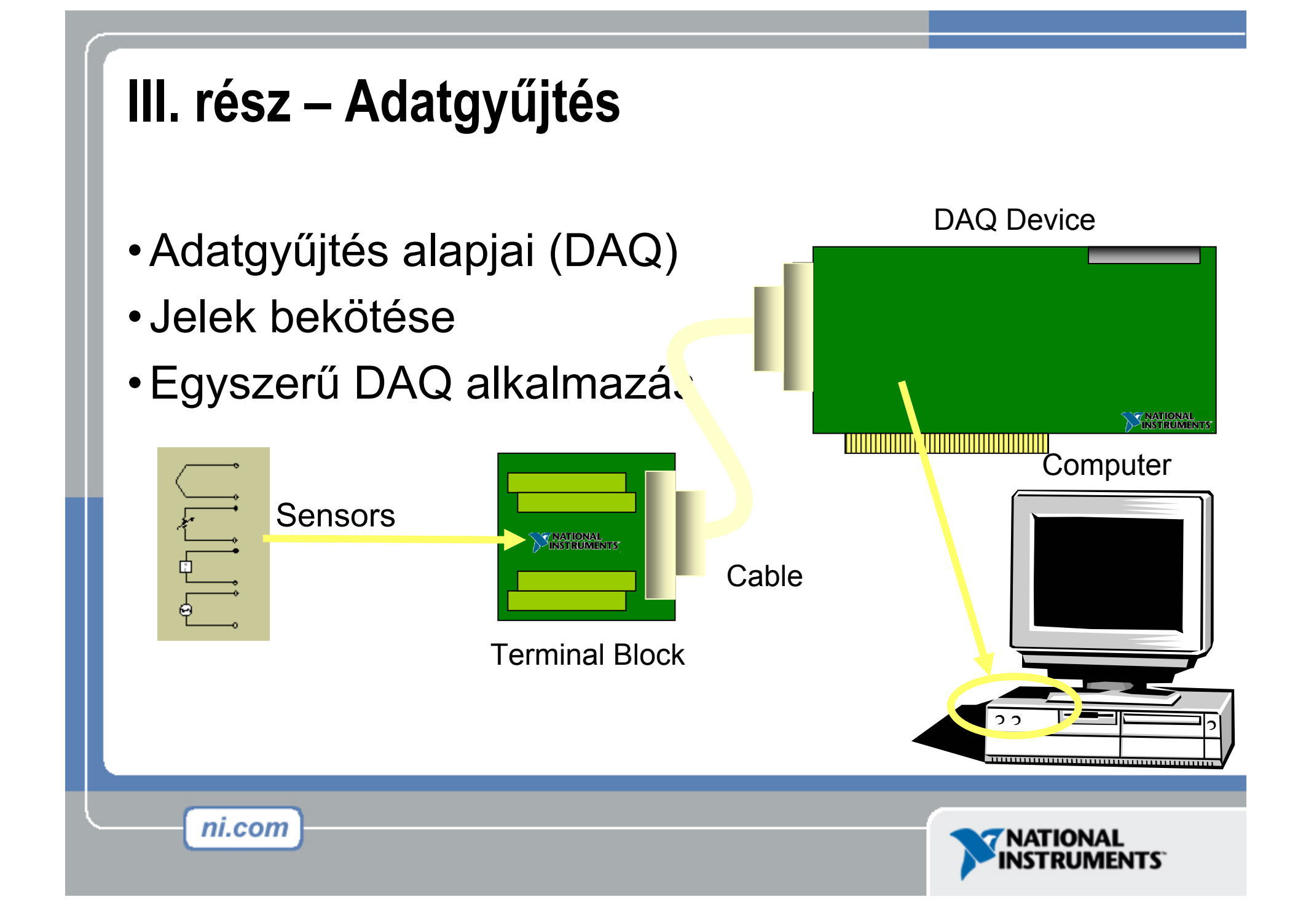

### Adatgyűjtés LabVIEW-ben

Hagyományos NI-DAQ Egyedi VI-ok minden méréstípusra és feladatra:

- Analóg Input
- Analóg Output

ni.com

- Digitális I/O
- Számláló műveletek

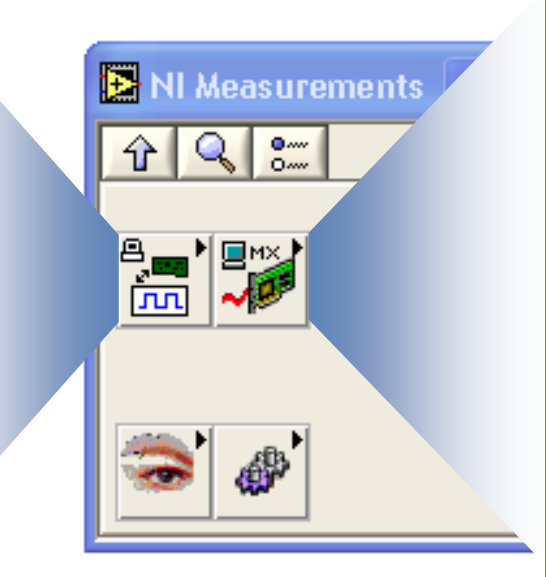

### NI-DAQmx Újabb generáció: • VI-ok a feladat szerint • Egy VI készlet

minden méréstípushoz

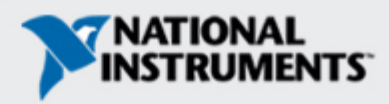

## DAQ – Adatgyűjtés

### Hőmérséklet mérés a DAQ segéd alkalmazásával

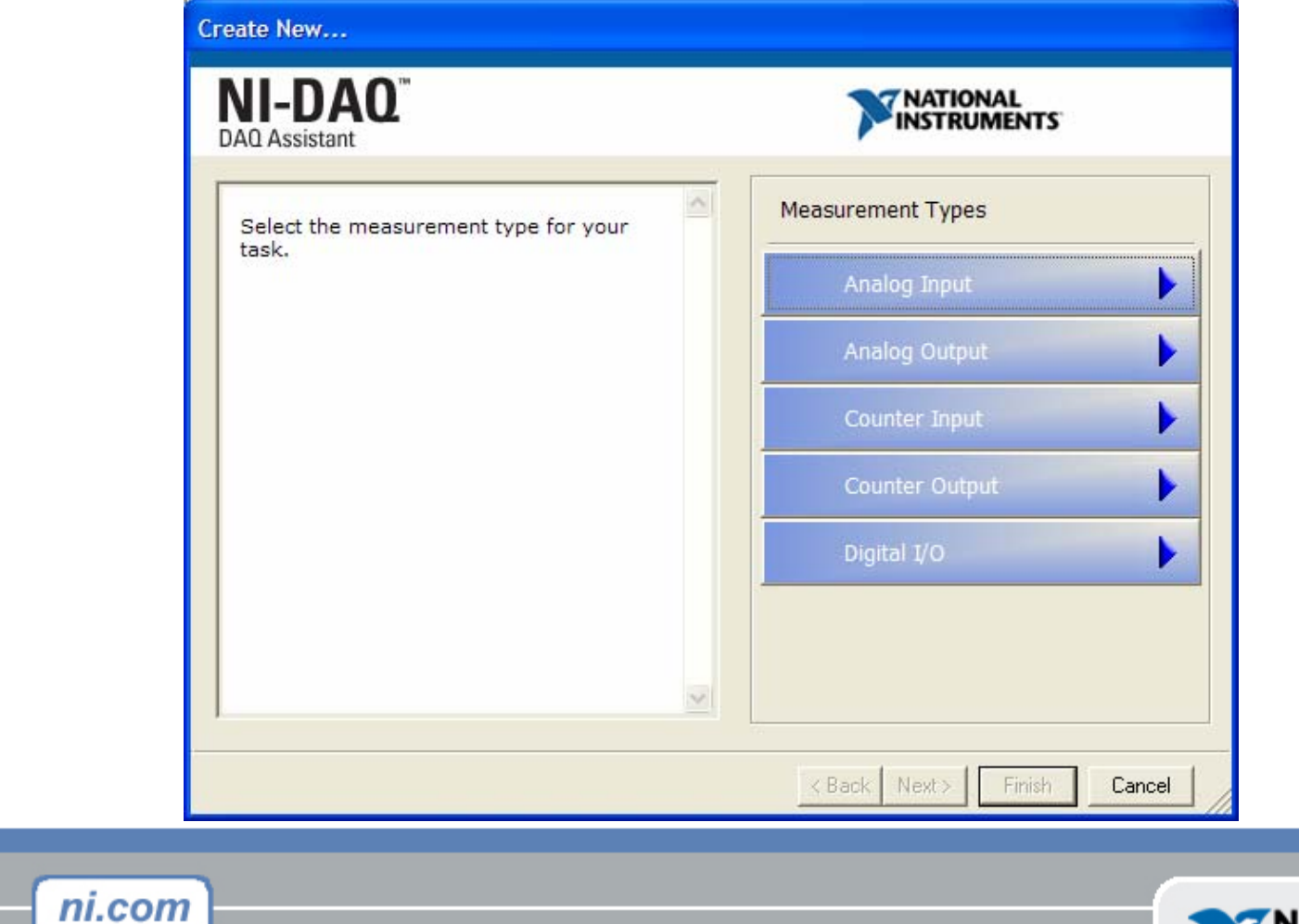

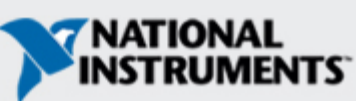

## Adatgyűjtési terminológia Terminology

- Resolution Felbontás: Hányféle feszültségszint különböztethető meg
  - Nagyobb felbontás  $\rightarrow$  A jel pontosabb reprezentálása
- Range Tartomány: Legkisebb és legnagyobb feszültség
  - Kisebb tartomány  $\rightarrow$  A jel pontosabb reprezentálása
- Gain Erősítés: A jel erősítése vagy gyengítése, hogy jobban illeszkedjen a tartományba

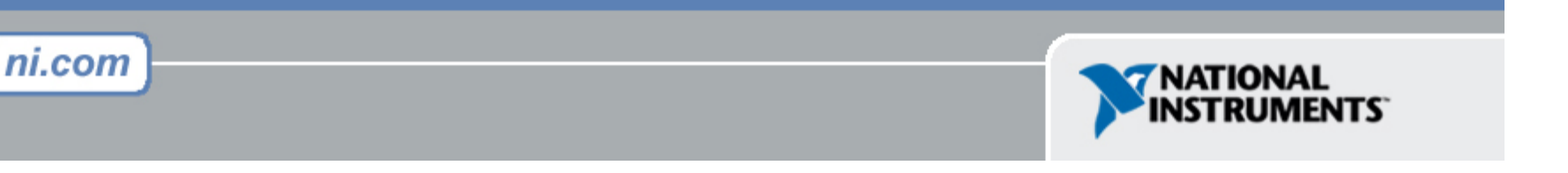

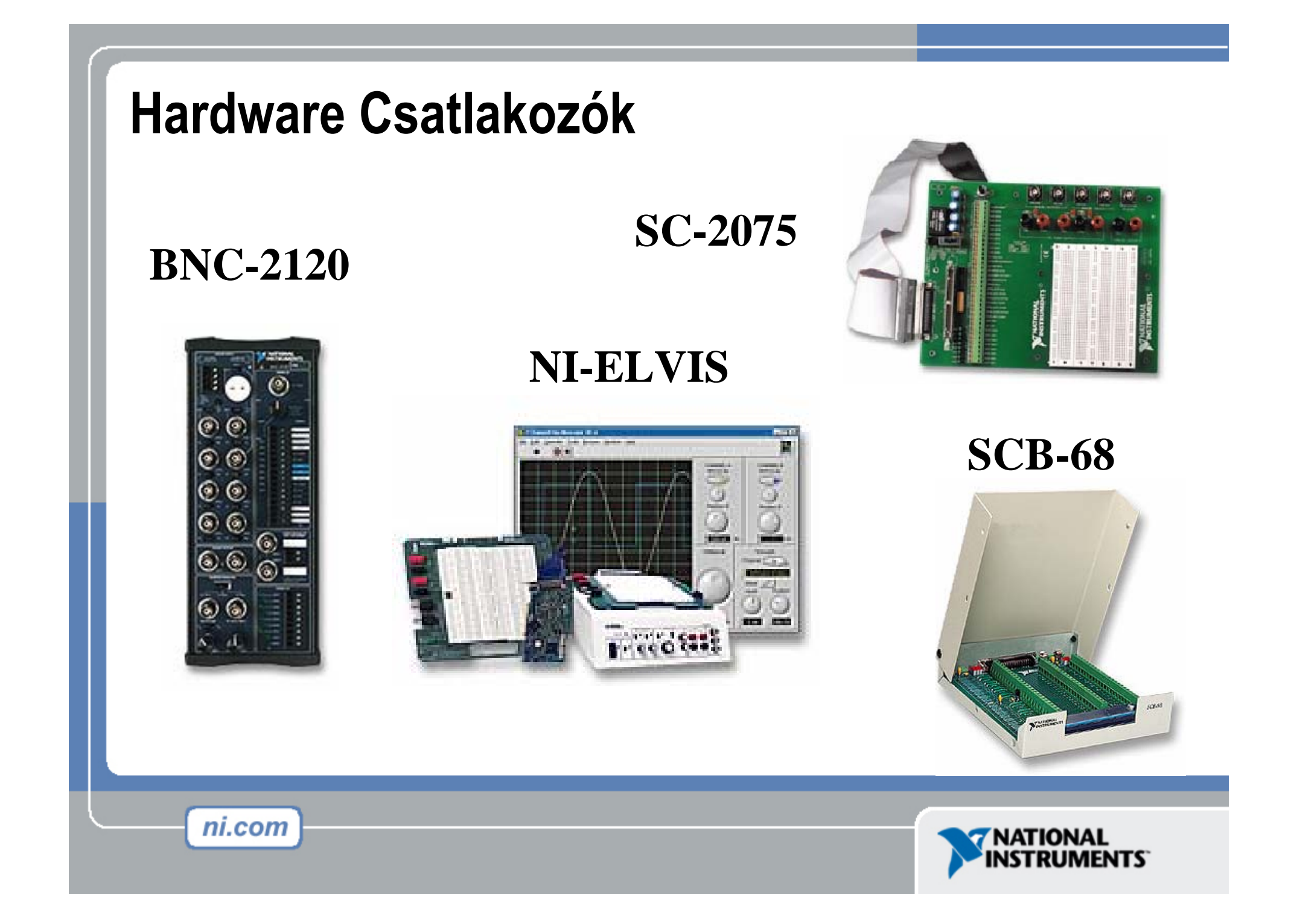

### Gyakorlat 2 – Egyszerű adatgyűjtés

### Celsius/Farenheit konverzió alkalmazásával a Thermometer.vi.

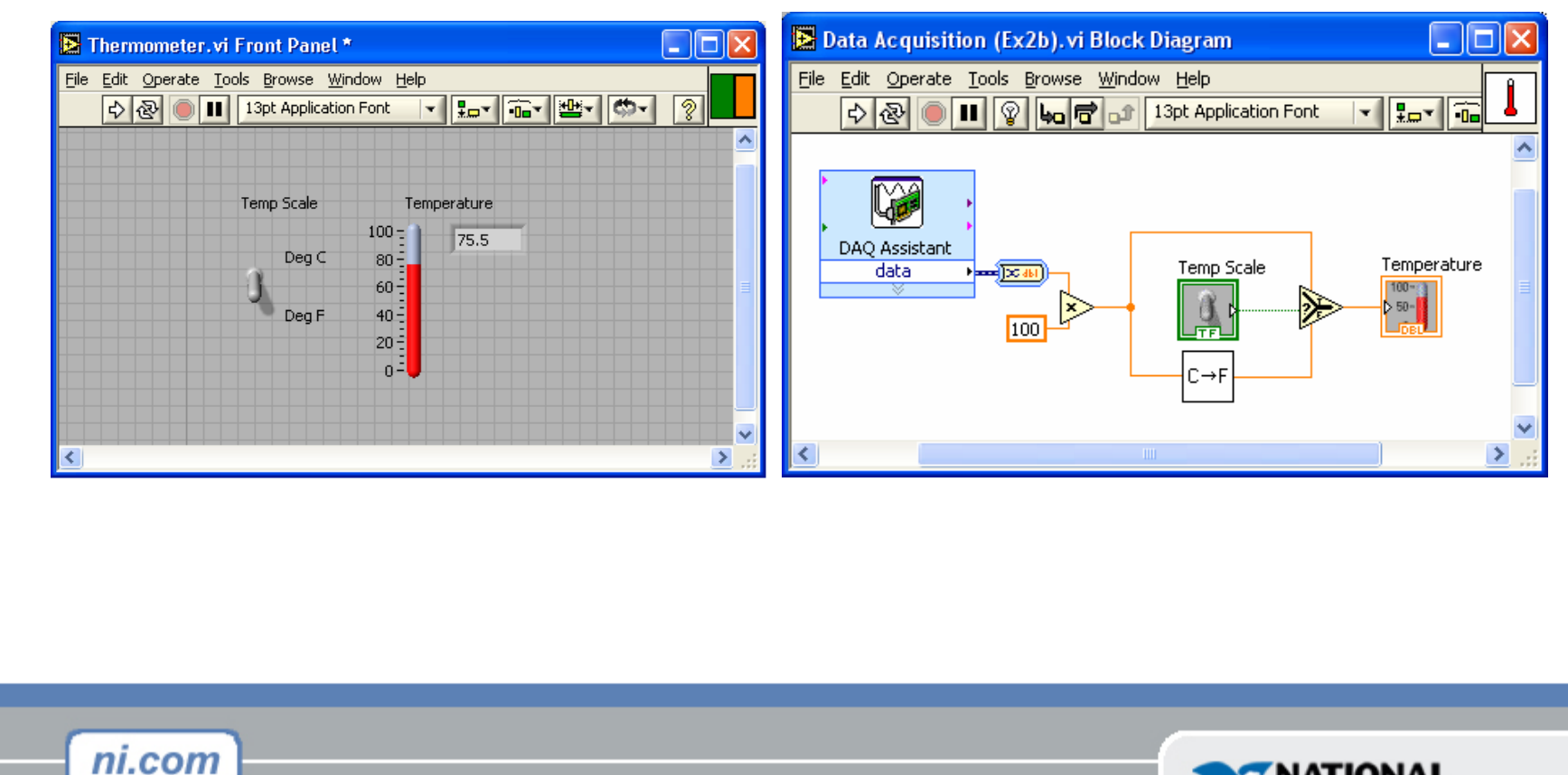

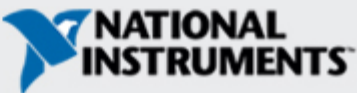
#### IV rész – Ciklusok és Grafikonok (Charts)

For Ciklus

- While Ciklus
- Charts FutóGrafikon
- Többszörös grafikon

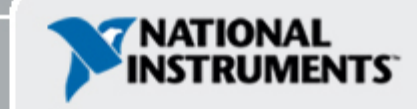

#### Ciklusok, Hurkok

#### While Ciklus

- Van ciklusszámláló csatlakozója
- Legalább egyszer lefut
- Futás a feltétel szerint

#### • For Loops

ni.com

- Van ciklusszámláló csatlakozója (0)
- Az N input számú végrehajtás

#### While Loop

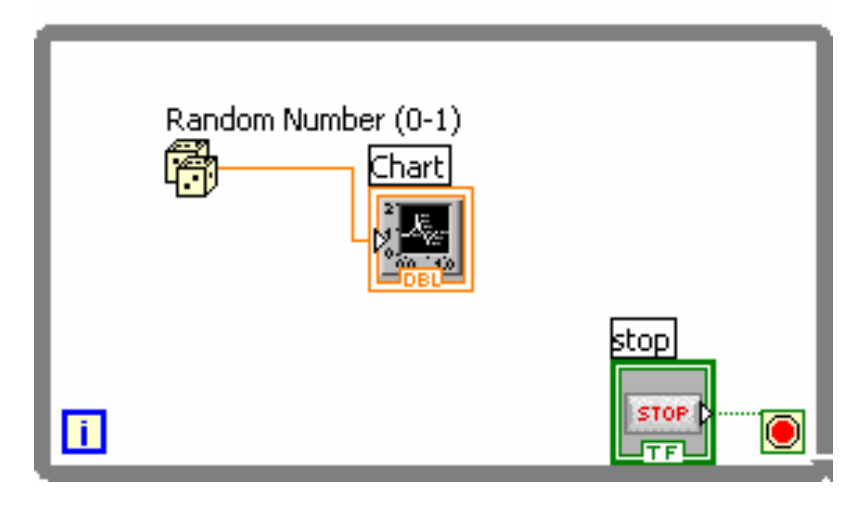

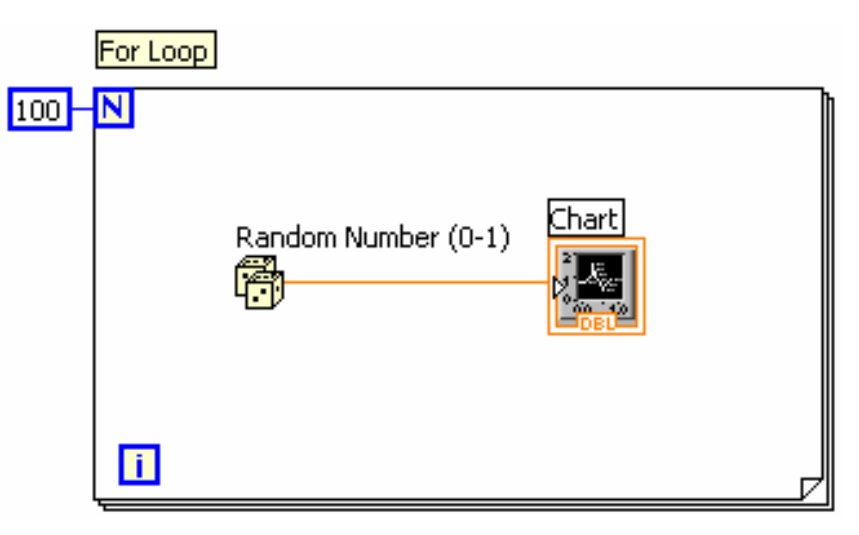

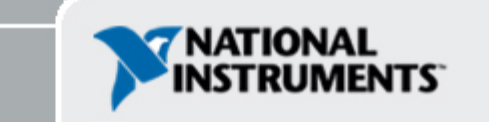

## Ciklusok (folyt.)

1. Ciklus kiválasztása

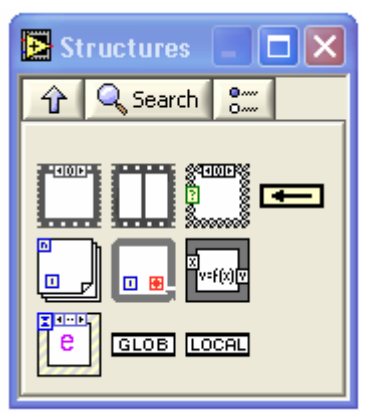

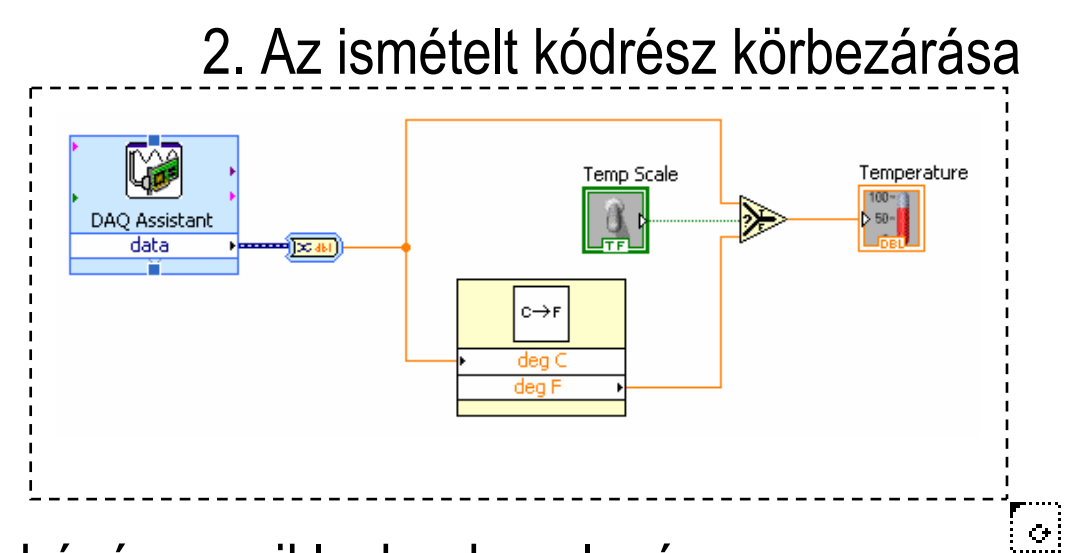

3. További csomópontok behúzása a ciklusba, huzalozás

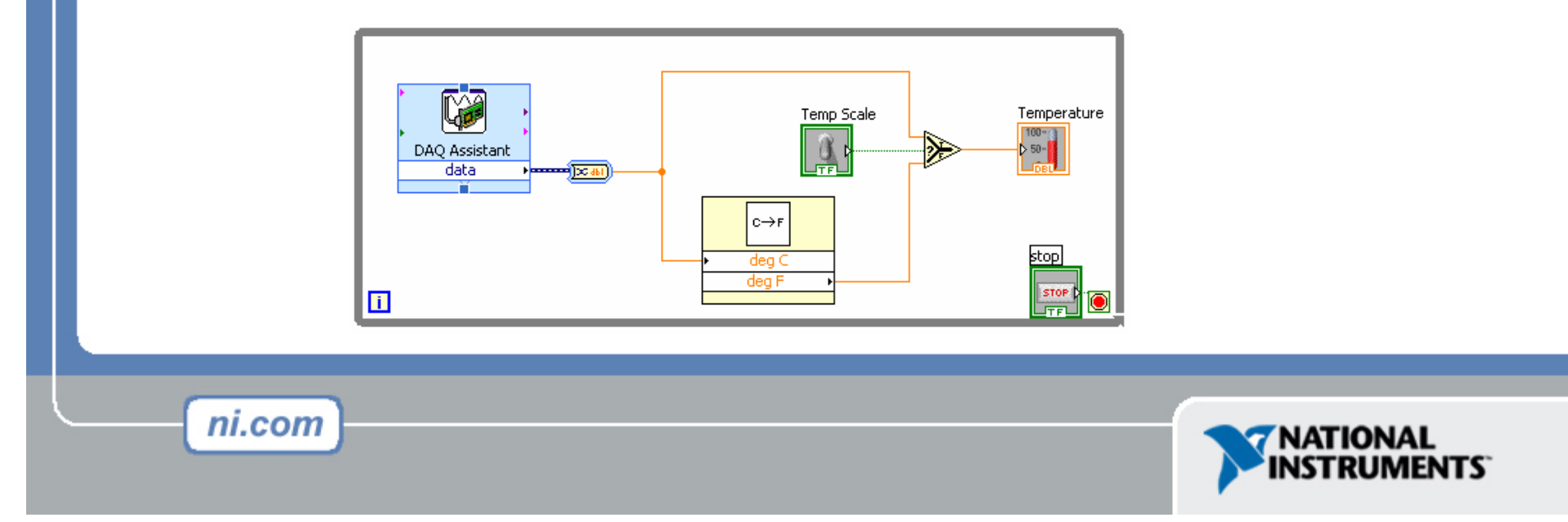

#### Charts

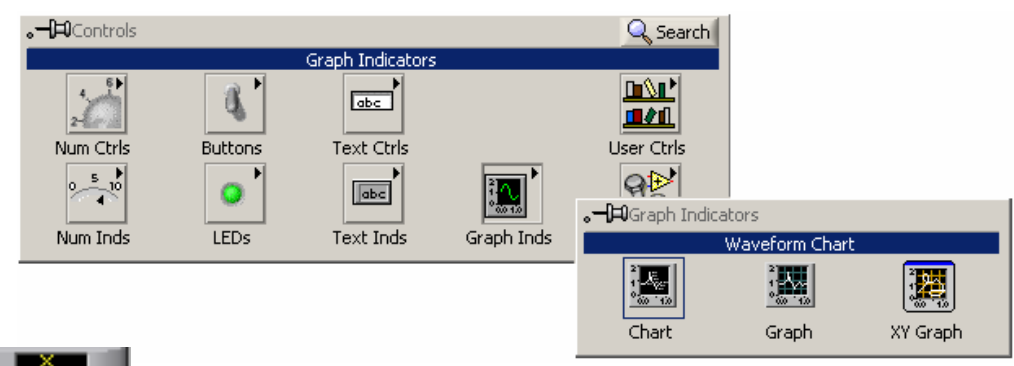

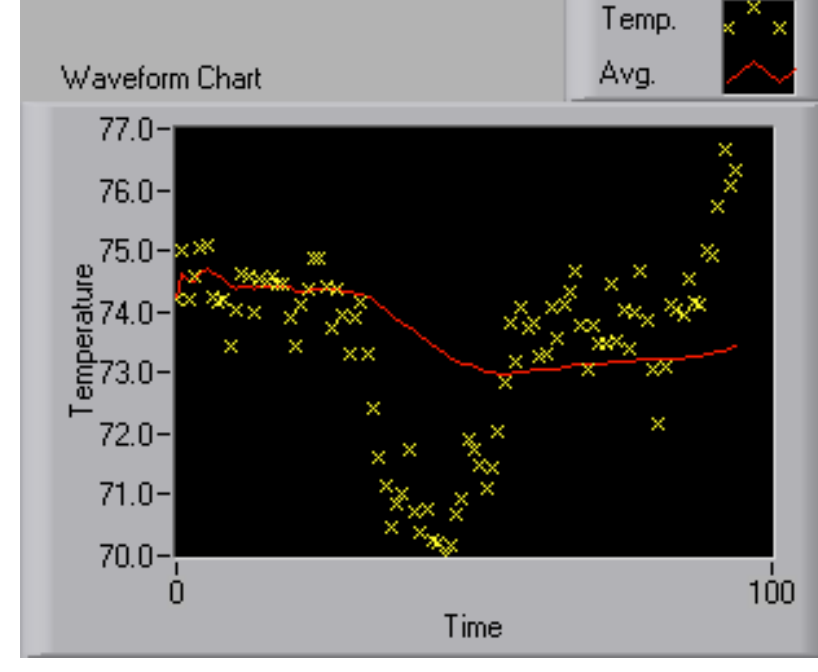

 Hullámforma chart – speciális numerikus indikátor amely egy időbeli értéksort ábrázolhat
 Controls >> Graph Indicators >> Waveform Chart

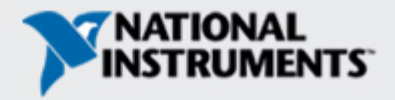

#### Adatok huzalozása a Chart-hoz

Egy adatsor ábrázolása Több adatsor ábrázolása

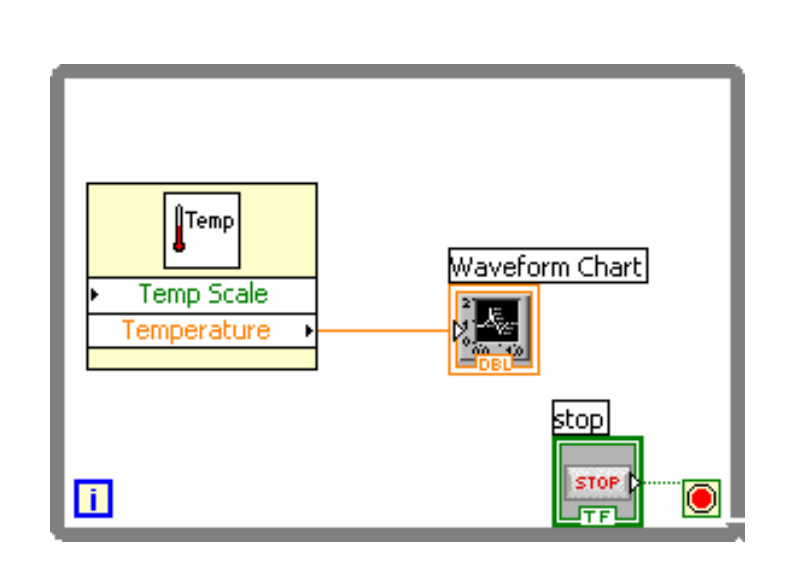

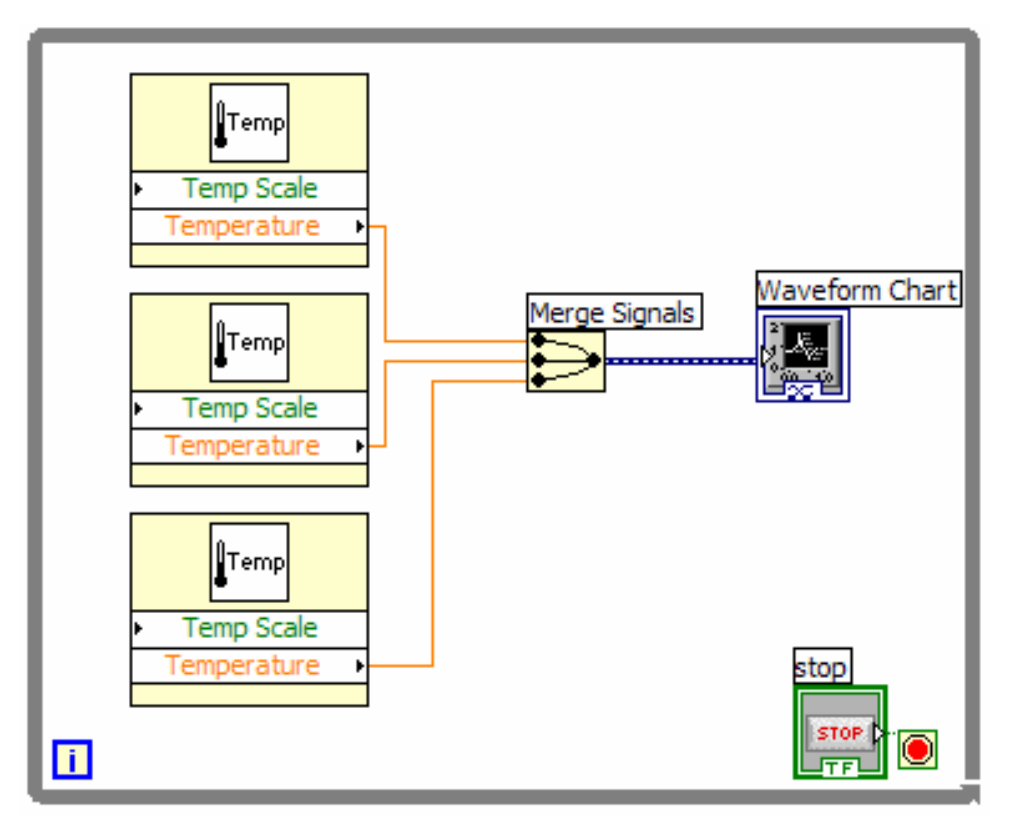

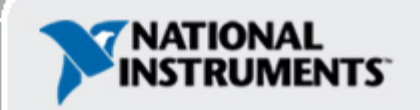

#### 3. Gyakorlat – Ciklusok használata

#### Véletlenszám generálás és kirajzolás lassíthatóan

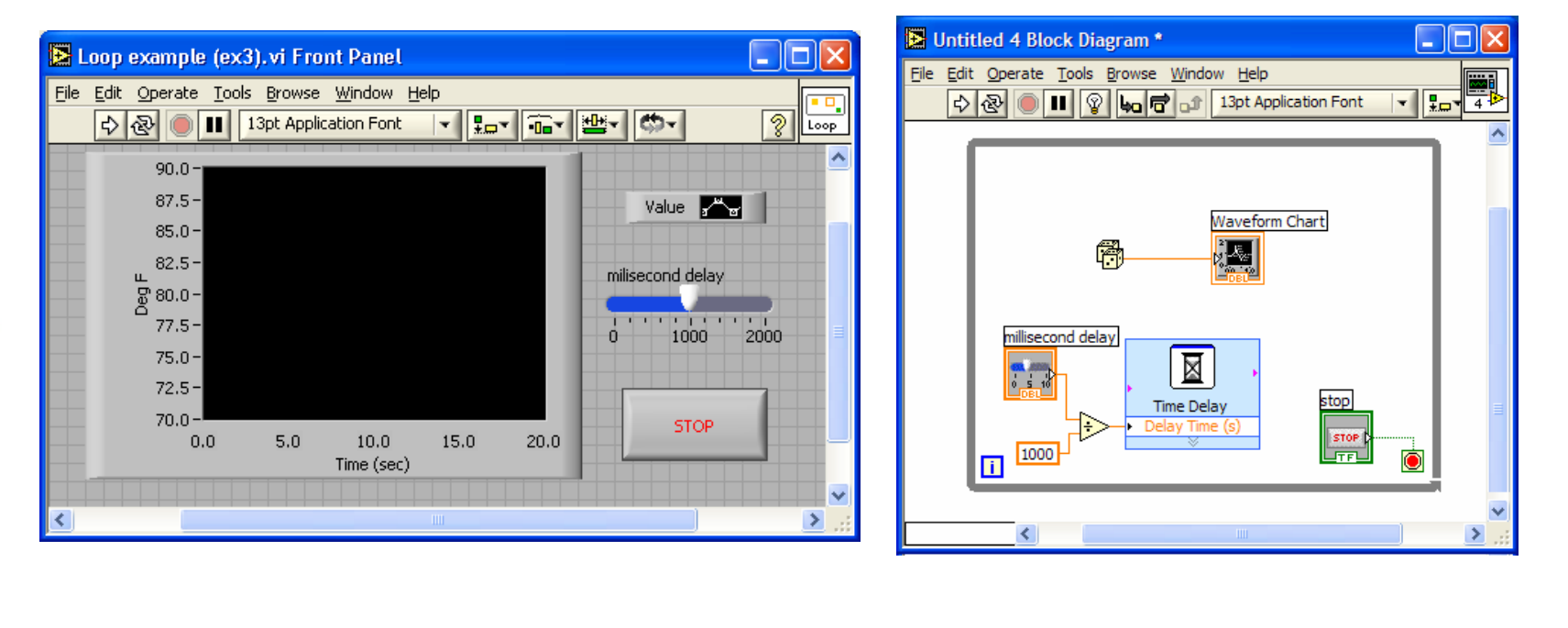

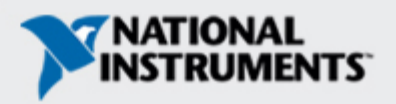

## V. rész – Tömbök & File I/O

- Manuális tömb építés
- Automatikus tömb generálás
- Táblázat kiírása fileba
- Táblázat beolvasása fileból

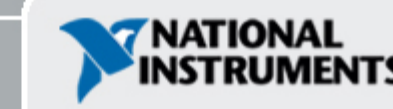

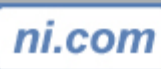

## Tömb elhelyezése az előlapon A Controls >> All Controls >> Array and Cluster palettáról kiválasztjuk a Tömb keretet

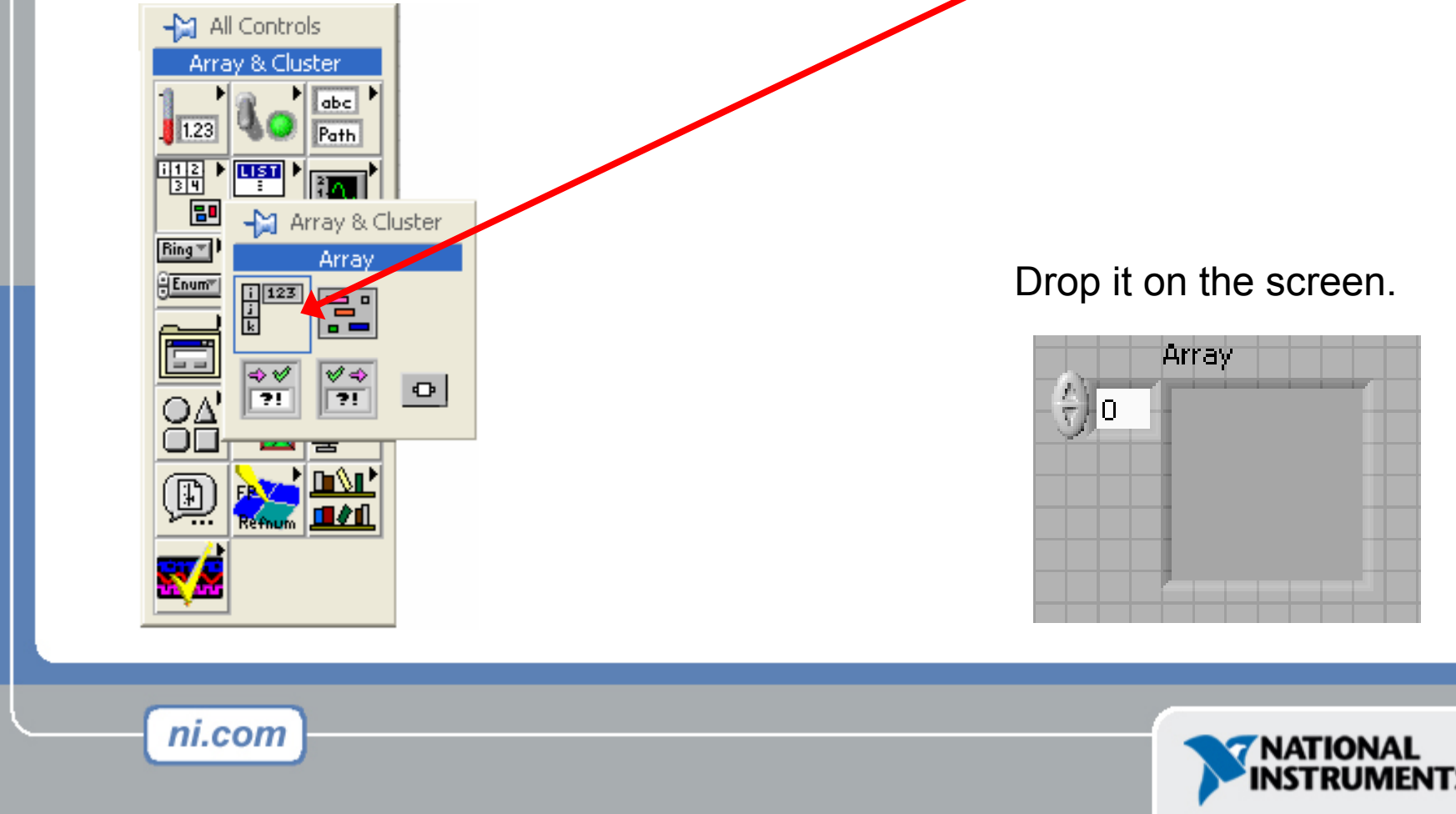

## Tömb létrehozása (folyt.)

## Helyezzük a kívánt adatot a keretbe (p.l. számkontrol)

| Numeric Co       | ontrols               |                 |                         | - 🗆 🗙                            |                                       |            |
|------------------|-----------------------|-----------------|-------------------------|----------------------------------|---------------------------------------|------------|
| JI23<br>Num Ctrl | i și io<br>Fill Slide | Numeric Control | 10-<br>5-<br>Fill Slide | 10-<br>5-<br>0-<br>Pointer Slide |                                       |            |
| 2<br>Knob        | Dial                  | Color Box       |                         |                                  | e e e e e e e e e e e e e e e e e e e | Array<br>0 |
|                  | ÷) 0                  |                 |                         |                                  |                                       |            |
| ni.co            | om                    |                 |                         |                                  |                                       | NATIONAL   |

#### Tömb generálása ciklussal

• A ciklus tömböt gyűjthet a peremén

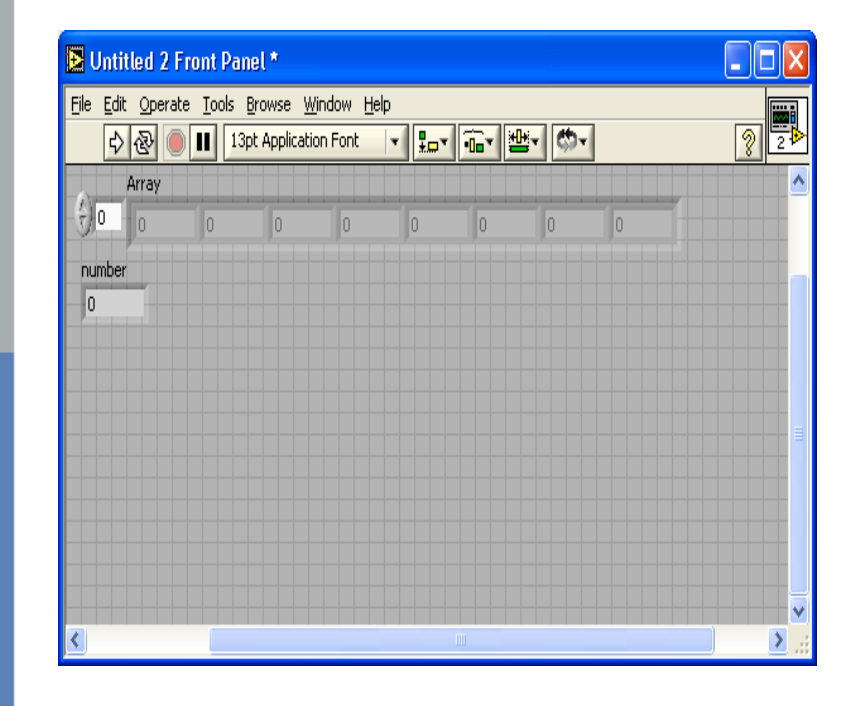

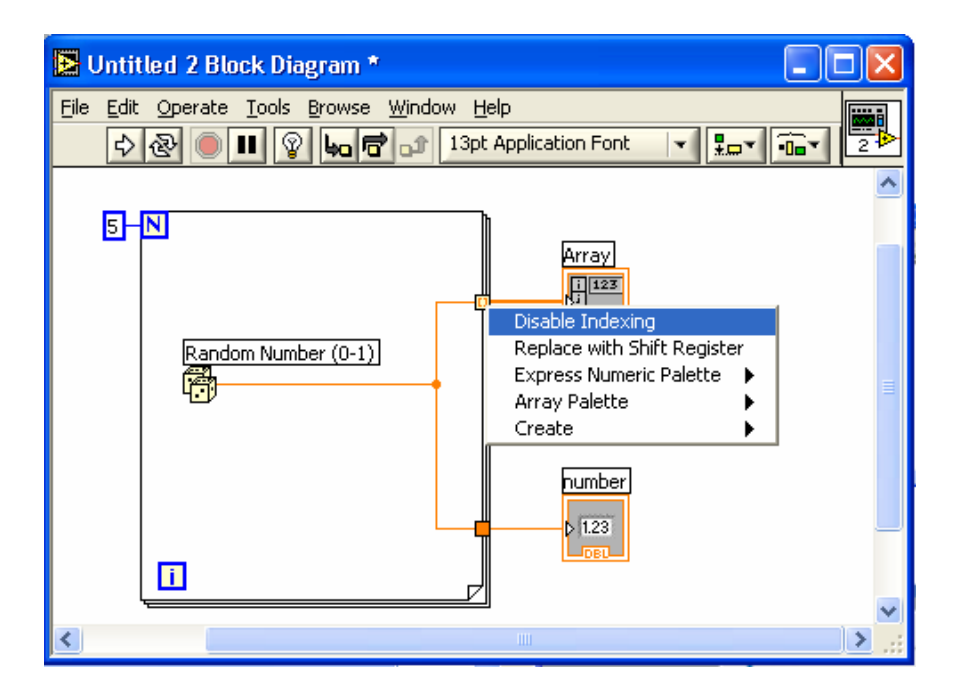

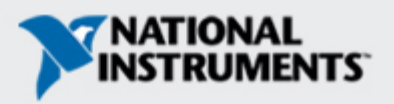

#### 2D Tömb generálása

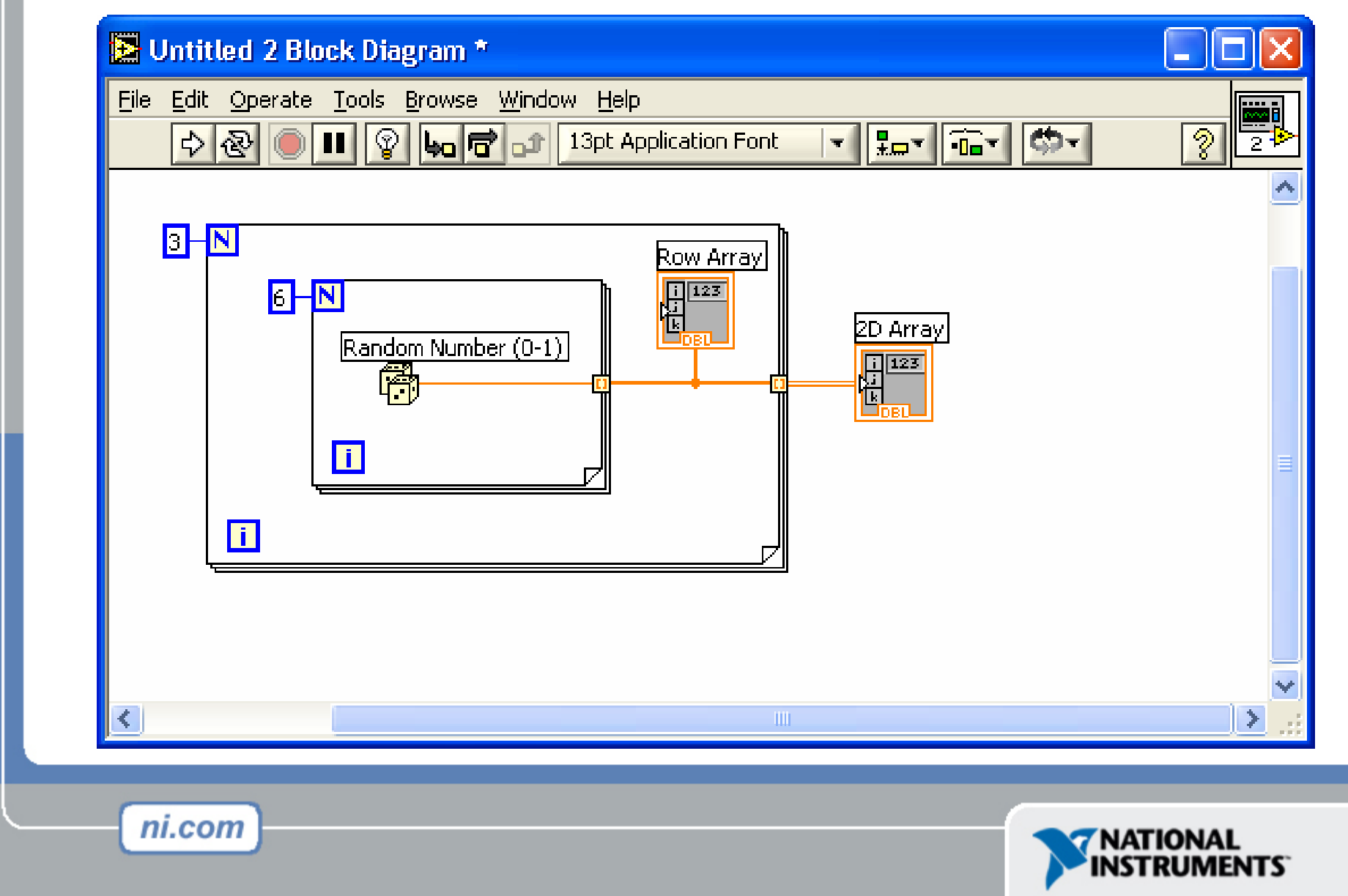

#### File I/O

ni.com

#### File I/O – adatok ki és bevitele file-ba

- A file lehet bináris, szöveg, vagy tábla
- Write/Read LabVIEW Measurements file (\*.lvm)

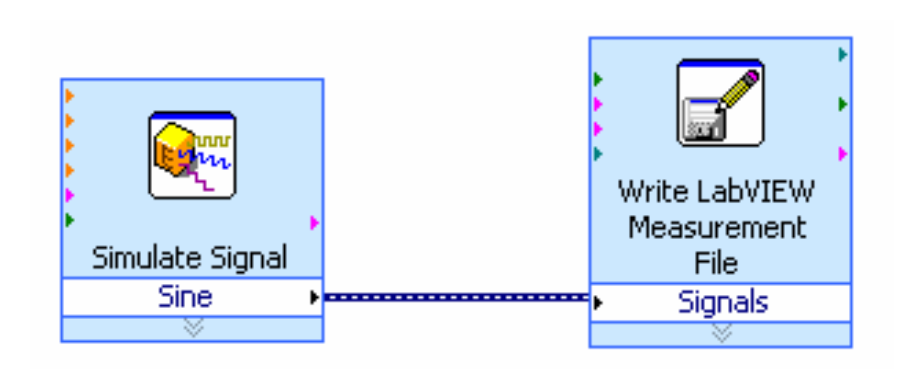

LVM file írása

#### LVM file olvasása

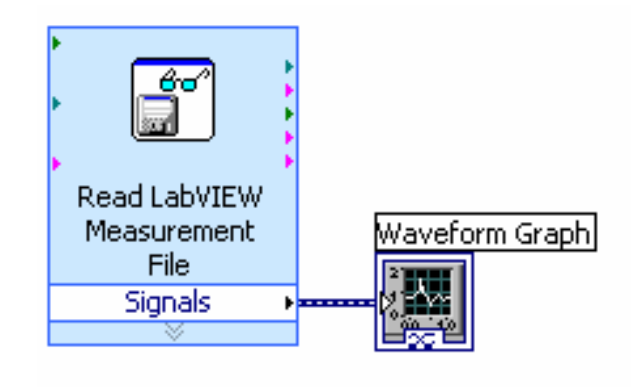

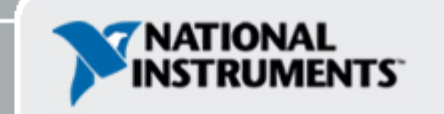

## LabVIEW mérés file írása

- Tartalmazza a megnyitás, írás, lezárás és a hibakezelés funkcióit
- Kezeli a számformatálást és a tabulátor vagy vessző határolást
- A Merge Signals függvény segítségével adatok kombinálhatók egy dinamikus típussá

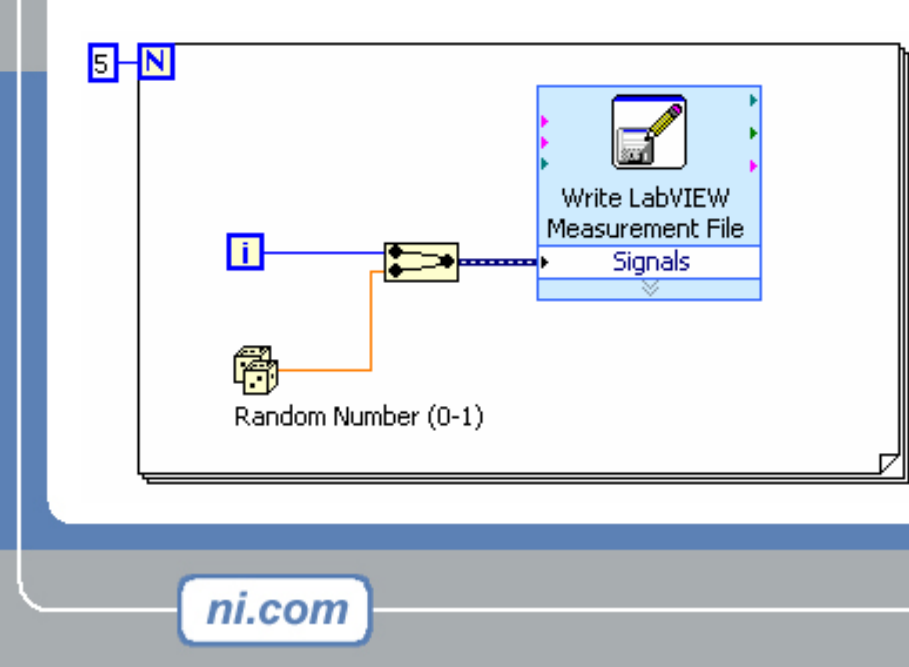

|   | A | В | С        | D |
|---|---|---|----------|---|
| 1 |   | 0 | 0.385055 |   |
| 2 |   | 1 | 0.23516  |   |
| 3 |   | 2 | 0.985184 |   |
| 4 |   | 3 | 0.177893 |   |
| 5 |   | 4 | 0.935915 |   |
| 6 |   |   |          |   |
| 7 |   |   |          |   |

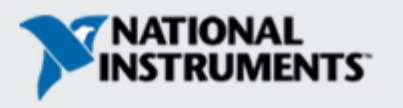

## 4. Gyakorlat – Adatgyűjtés és analízis

Hőmérséklet regisztráló: Logger.vi elkészítése

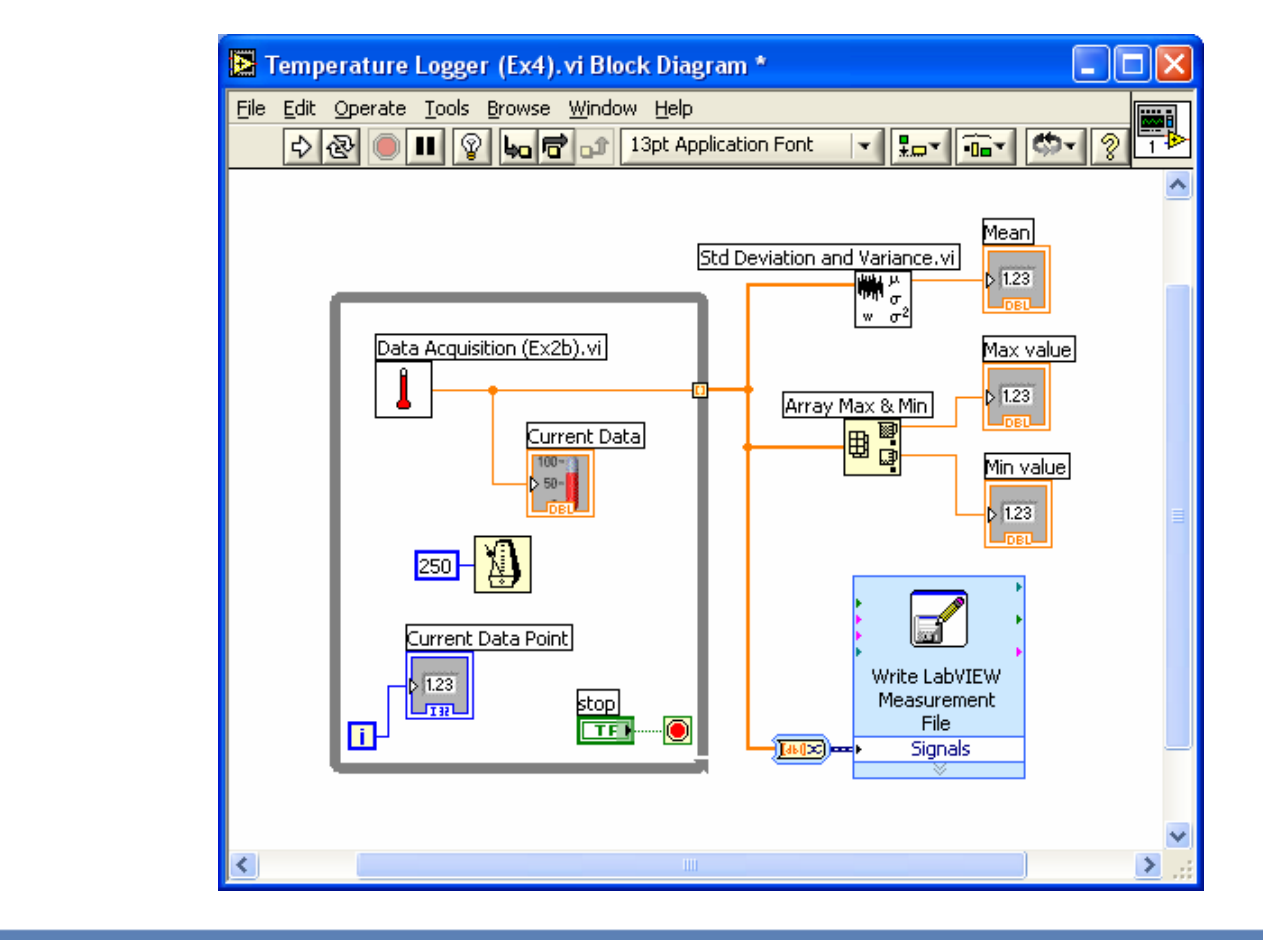

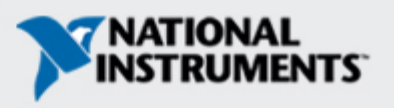

## VI. rész – Tömb függvények és Grafikonok

- Egyszerű tömbfüggvények
- Grafikon használata
- Többszörös grafikon készítése

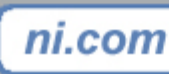

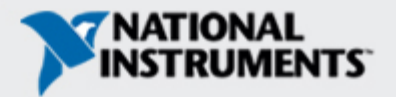

## Tömb függvények – Alapok

#### **Functions >> All functions>> Array**

| Lintitled 9 Block Diagram *                                                                                                    | Untitled 9 Front Panel *                                                                                                    |            |
|----------------------------------------------------------------------------------------------------|----------------------------------------------------------------------------------------------------|------------|
| File       Edit       Operate       Iools       Browse       Window       Help         Image: State of the state of the state of | Eile       Edit       Operate       Iools       Browse       Window       Help                   Image: Application Font                                                                        | <b>?</b> ∎ |
|                                                                                                    | Array<br>size(s)<br>0 Determines the array size<br>Element<br>0 Determines the value of element 2<br>Index of element<br>0 Searches the array for a 7, and<br>returns the index if one is found |            |
| ni.com                                                                                                    |                                                                                                    | L          |

#### Tömb függvények – Build Array

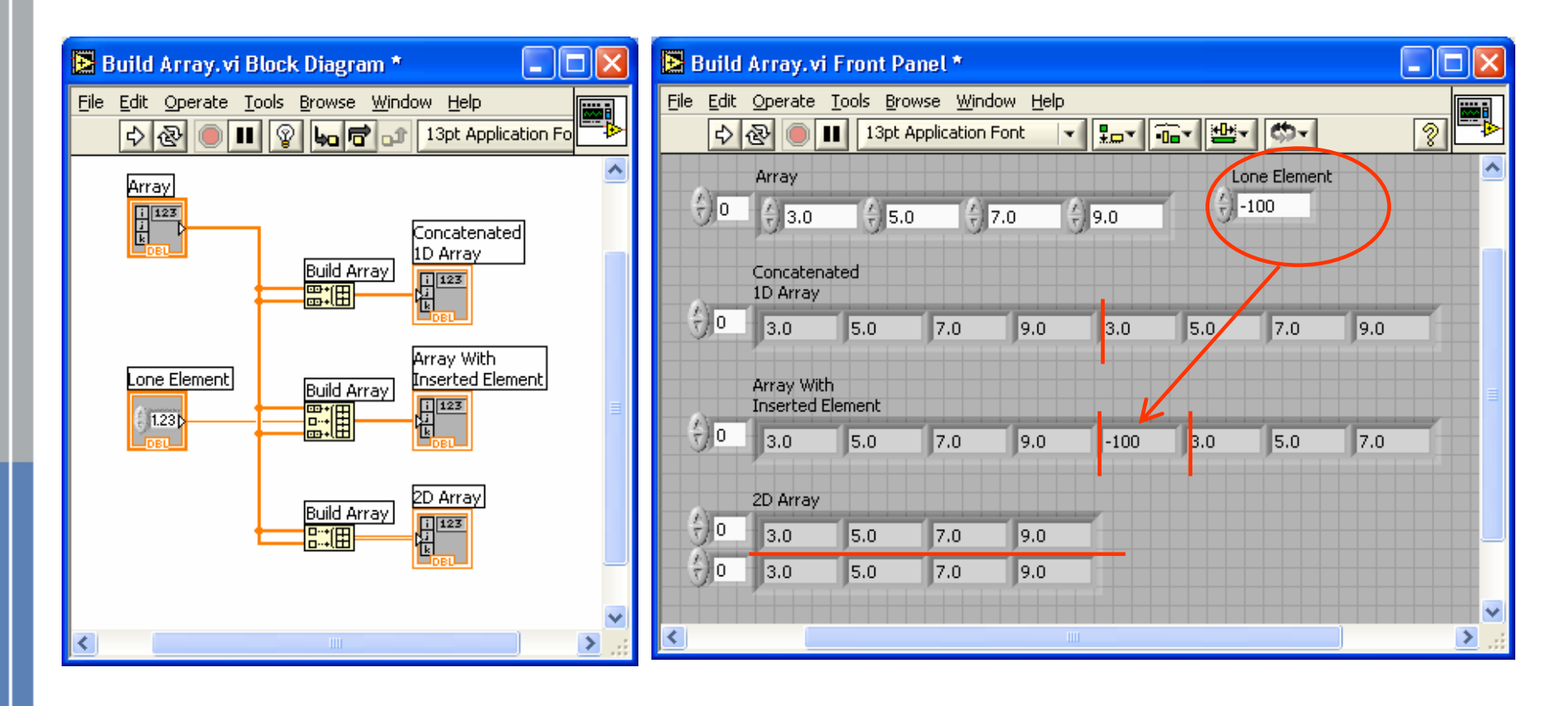

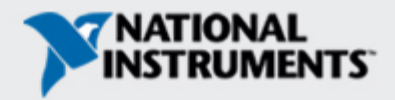

## Grafikonok

#### A Graph palettából a Kontrolok menűből Controls>>All Controls>>Graphs

Waveform Graph – Hullámforma grafikon: adatsor ábrázolása az index függvényében Express XY Graph – Egy tömb ábrázolása a másik függvényében Digital Waveform Graph – Bináris adatok, bitek ábrázolása

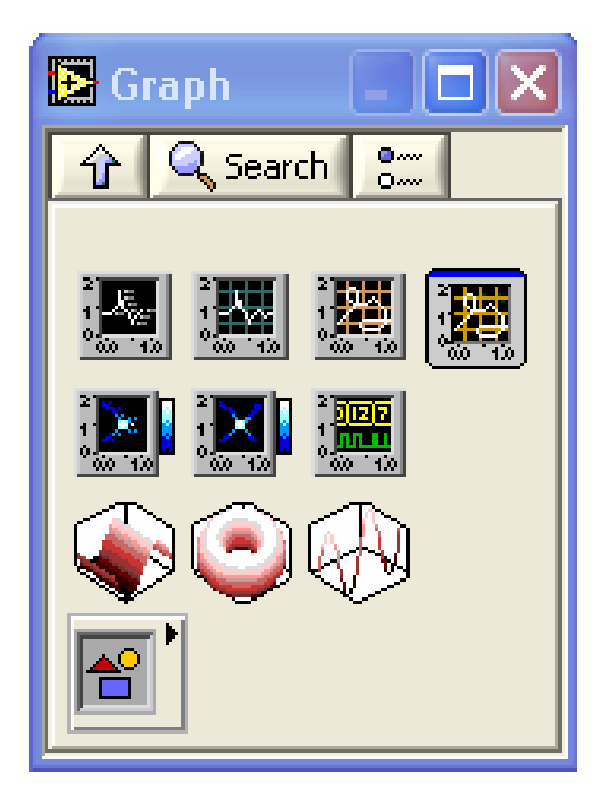

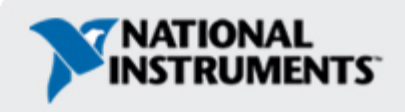

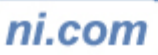

#### Grafikonok × Waveform Graph Properties: Waveform Graph Appearance Format and Precision Plots Scales Cursors Documentation Plot 0 ¥ **₅**~~⊎ Plot 0 Plot 1 Waveform Graph Name 2-Plot 0 Colors 1.75-. • ° • ++<none> . 1. 2. 1. 1. 1.5-Line Ω. + 1.25 -1 - ₩ 0.75 -Point/fill Fill to <u>\_</u>^7 <none> \* × 0.5-0.25-Amplitude (Y-Axis) Y-scale ¥ $\bigotimes$ 0 ń. 10 15 20 25 X-scale Time (X-Axis) ¥ 5 + @ @ Time 8.83 ×1× 8.83 -0 😼 🔂 20 1.36 Time Cusor 0 8 JY 8.93 💠 🎫 ଚ-Amplitude Cursor 1 18 1.22 OK. Cancel Help

Jobbegérgomb kattintás, tulajdonságok választása Properties – Interaktív testreszabás

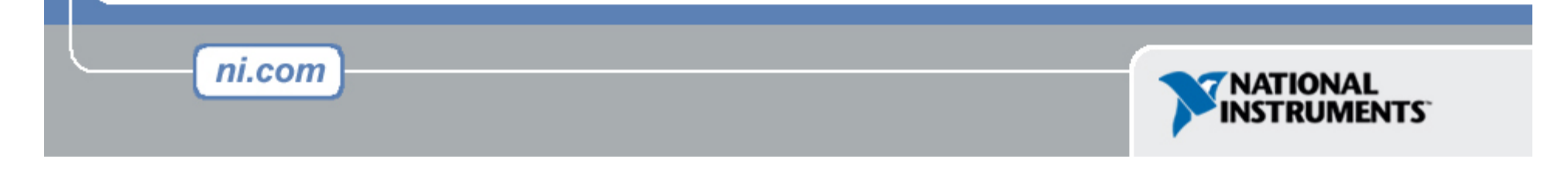

#### 5. Gyakorlat – A hullámforma grafikon használata

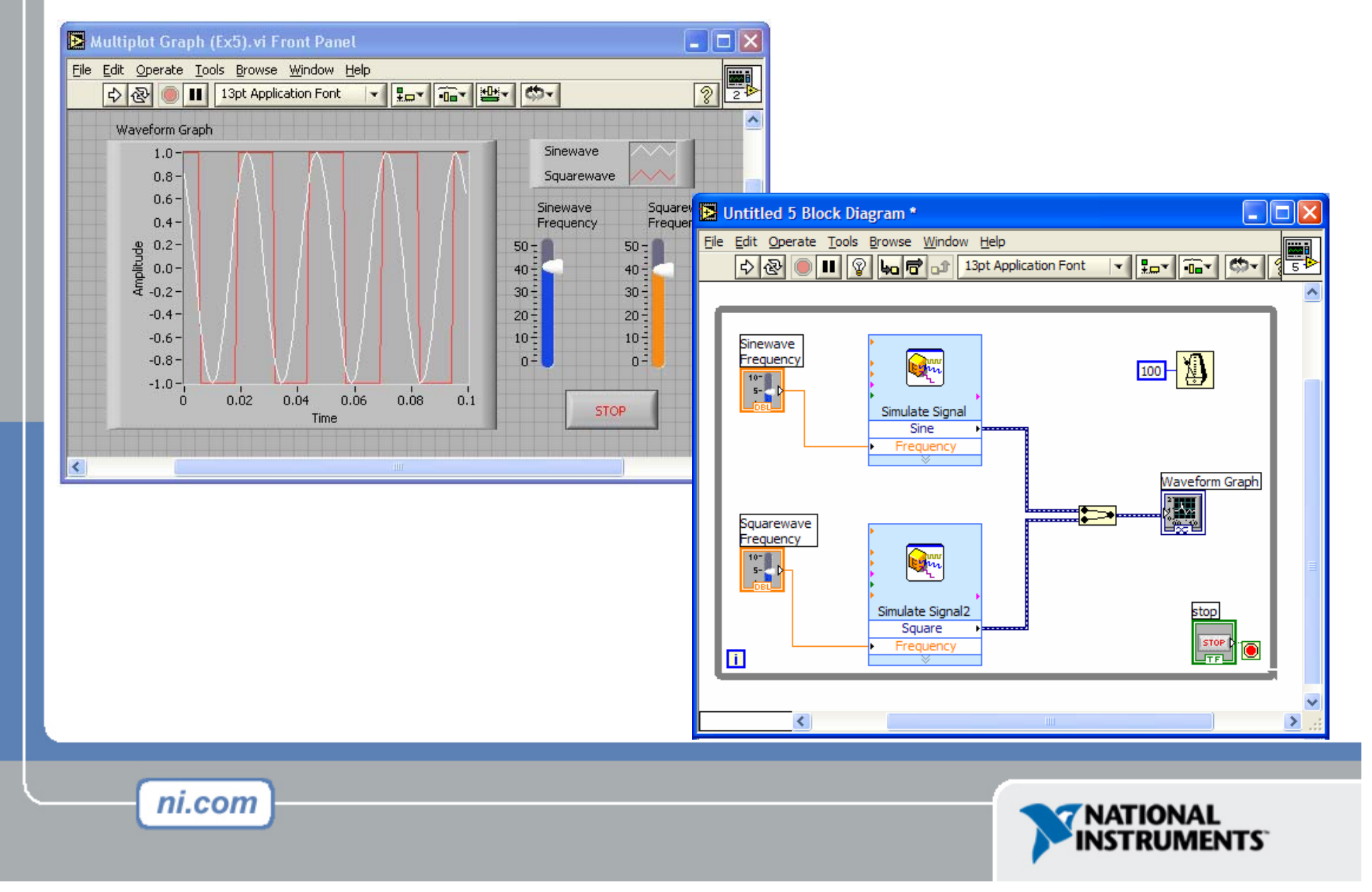

#### VII. fejezet – Stringek, Clusterek, & Hibakezelés

- Strings : karakterláncok
- Cluster : Adatrekordok vezetékkötegek
- Cluster Függvények
- Hibakezelés: Error I/O

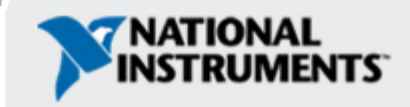

## Stringek - karakterláncok

- Egy string megjeleníthető és nem megjeleníthető karakterek sorozata (ASCII)
- Sokféle alkalmazás üzenet megjelenítés, műszervezérlés, file I/O
- A String kontrol/indikátor-ok a Controls »Text Control or Text Indicator palettán találhatók

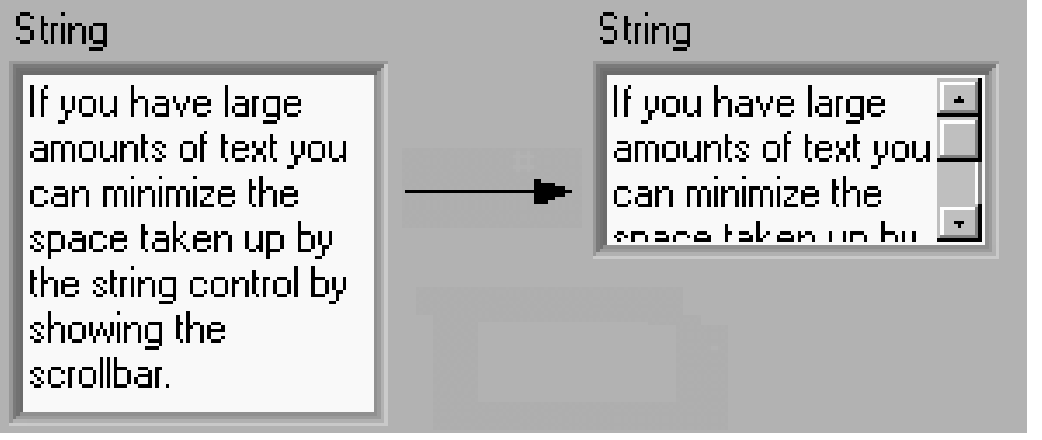

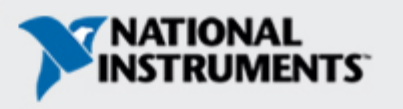

#### **Clusters : Klaszterek**

- Adatstruktúra, ami adatokat gyűjt egybe
- Az adatok különböző típusúak lehetnek
- Hasonló a C-beli struct konstrukcióhoz
- Az elemek vagy mind kontrolok vagy mind indikátorok lehetnek
- Huzalokből képezett kábelnek gondolható

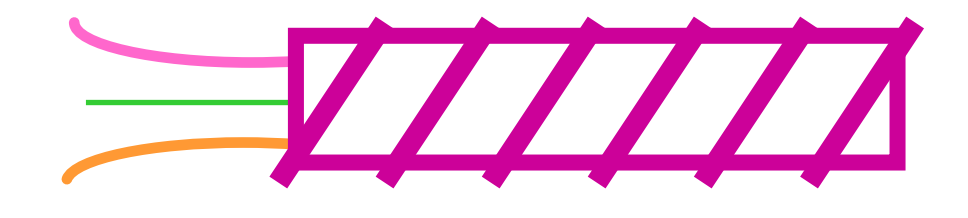

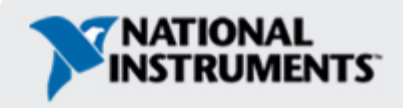

#### Cluster létrehozása

1. Egy **Cluster** keret 2. Objektumok a keretben

**Controls >> All Controls >> Array & Cluster** 

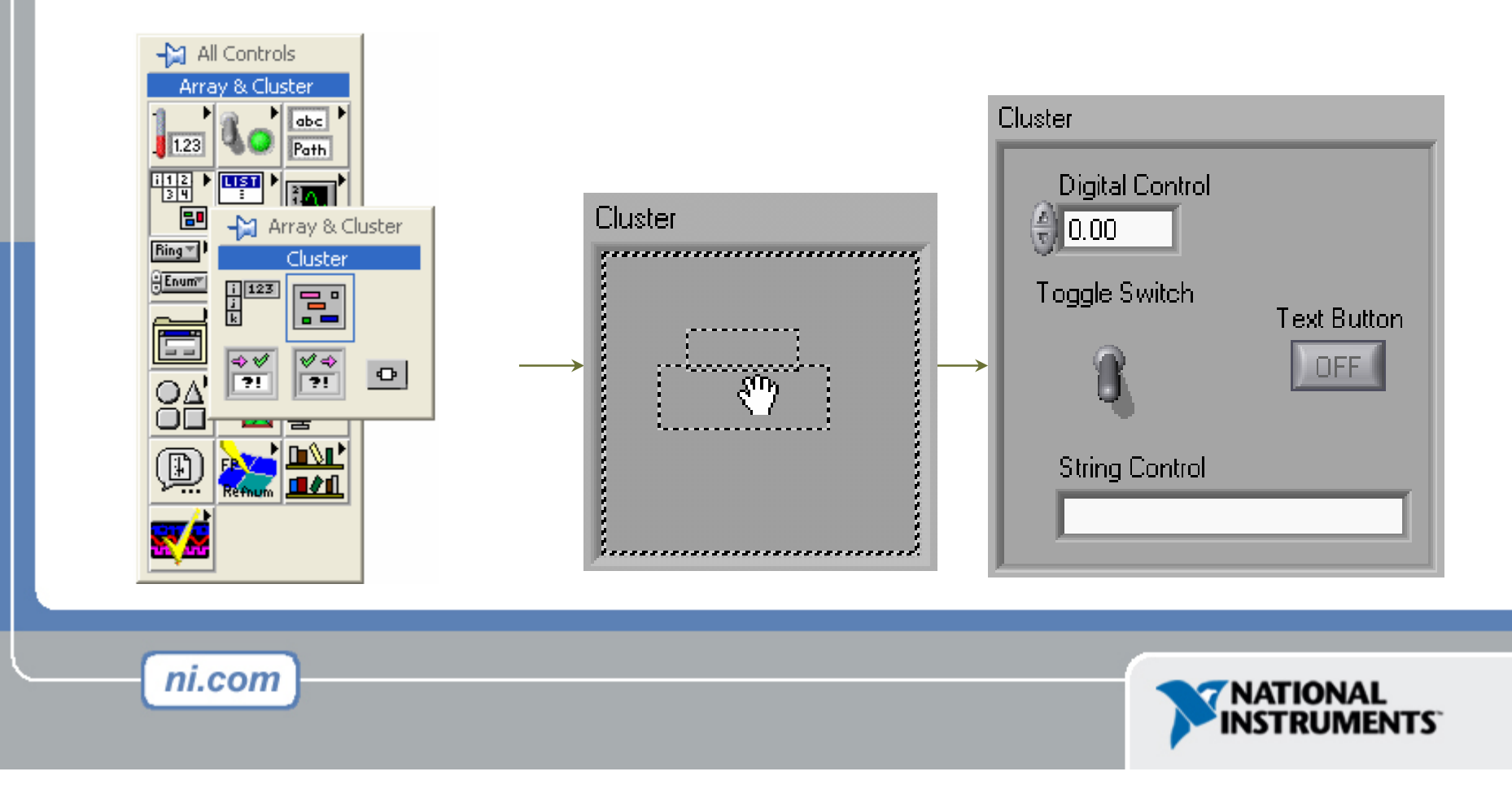

## Cluster Függvények

- A Cluster alpalettán a Functions>>All functions palettán belül
- Egy cluster terminálra jobbegérrel kattintva a gyorsmenűből is választható.

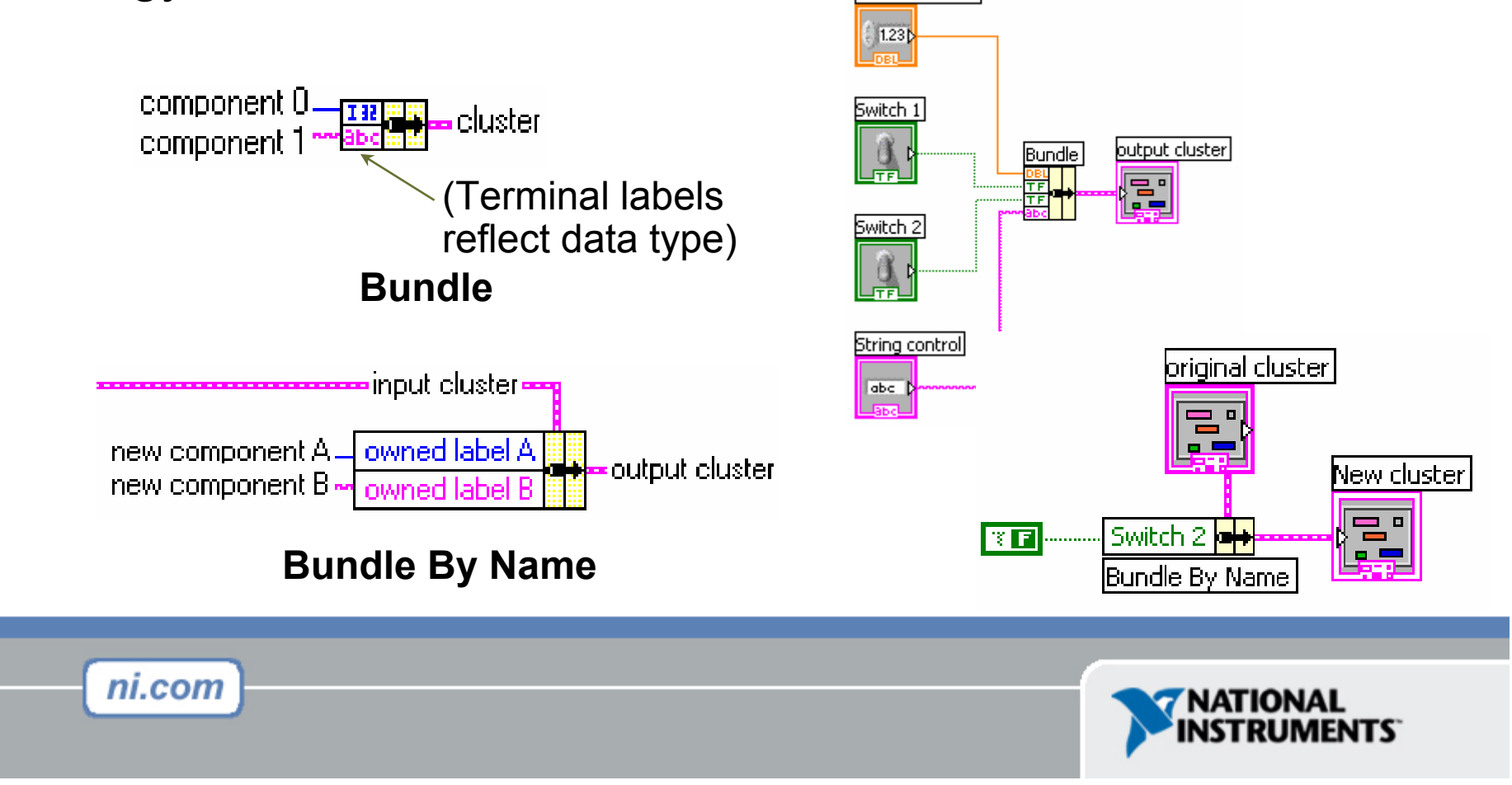

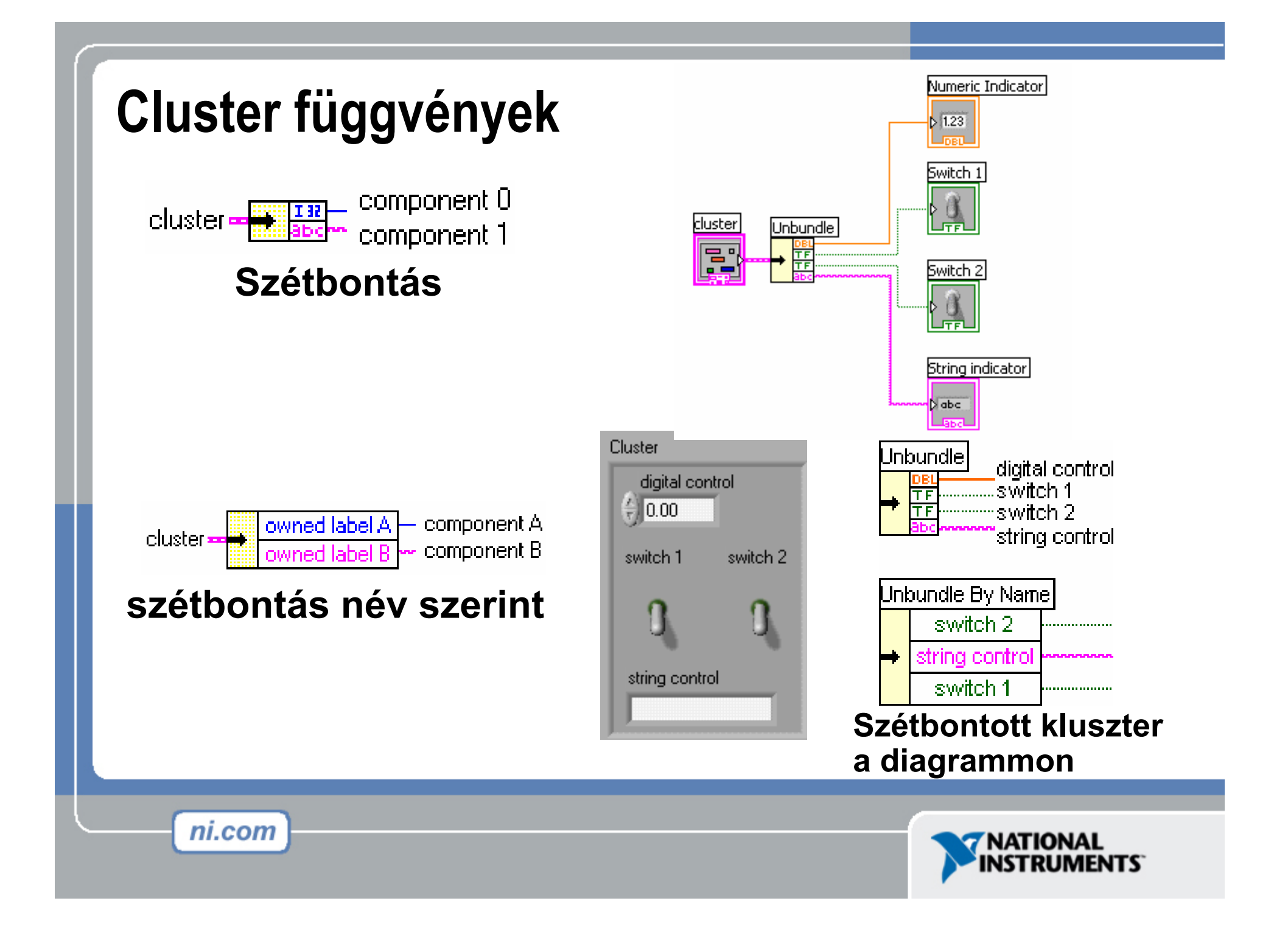

#### Error Clusters – Hiba klaszter

- A Hiba Klaszter tartalma:
  - -Boolean Jelzi a hiba bekövetkezését
  - -Integer A hibakód
  - -String Szöveges információ, amely azt a VI-t azonosítja, ahol a hiba keletkezett

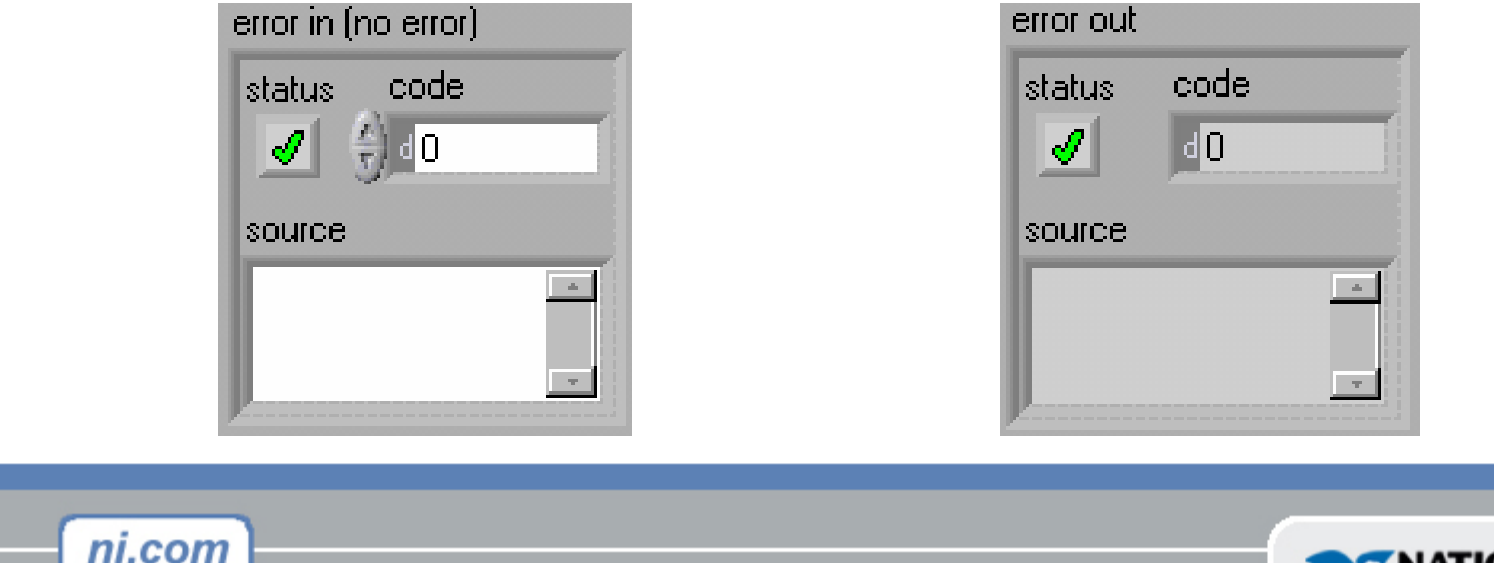

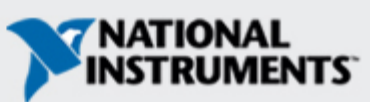

#### Hibakezelési technikák

- A hibainformáció átadódik a subVI-ok között
- Ha egy subVI-ban hiba lép fel, a következő subVI-ok nem a szokásos módon hajtódnak végre
- Az Error Cluster továbbítja a hiba kódját

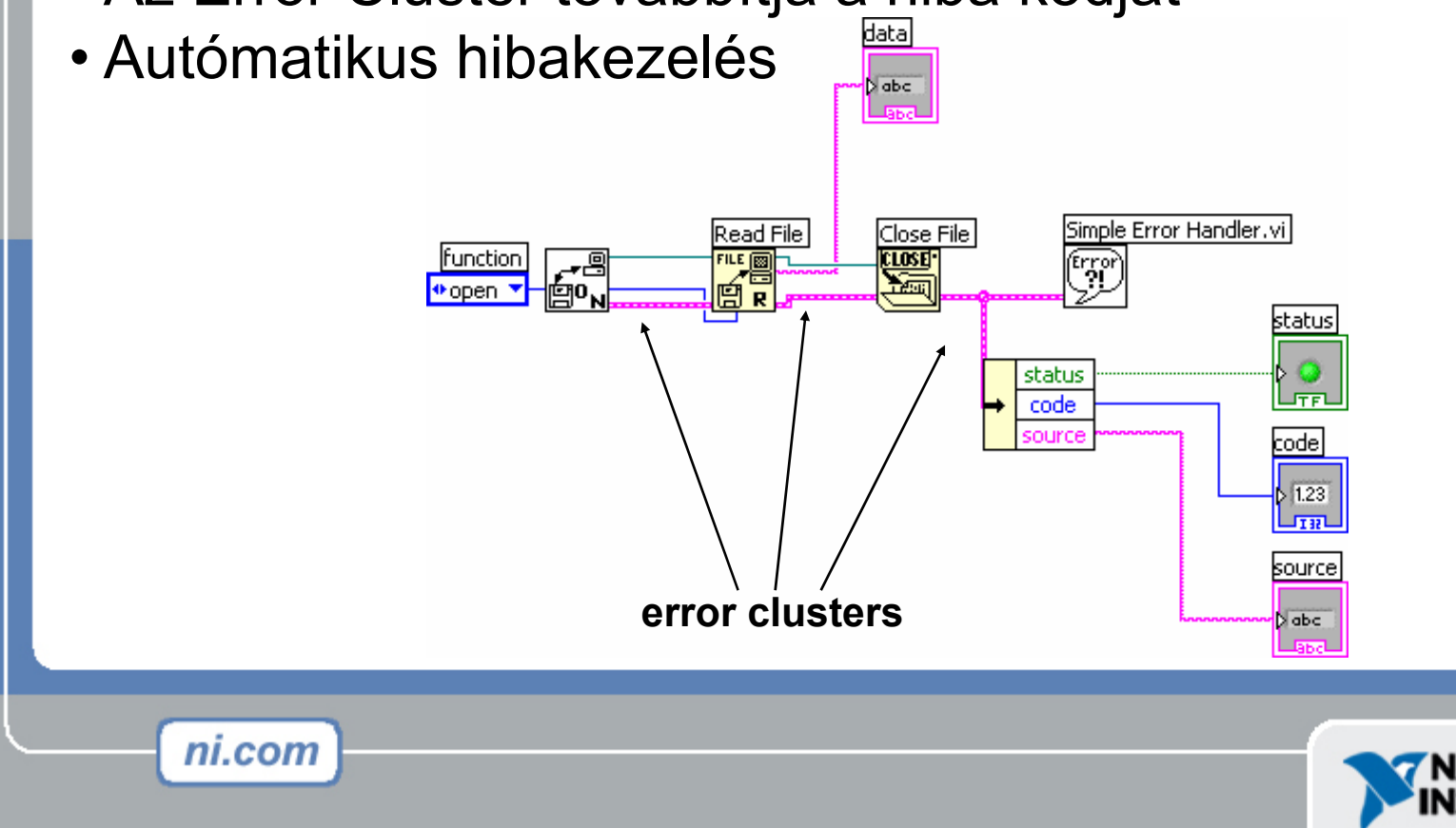

# VIII. rész – Esetválasztó és Sorrendi struktúrák, Formula csomópontok

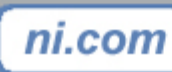

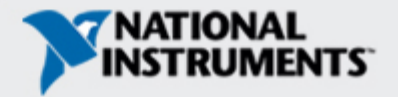

#### **Case Structures - Esetválasztás**

- Helye: A Structures alpalettán a Functions palettában
- Körbezárt, vagy a struktúrába vont csomópontok
- Kártyacsomagként pakolva, csak egy eset látható

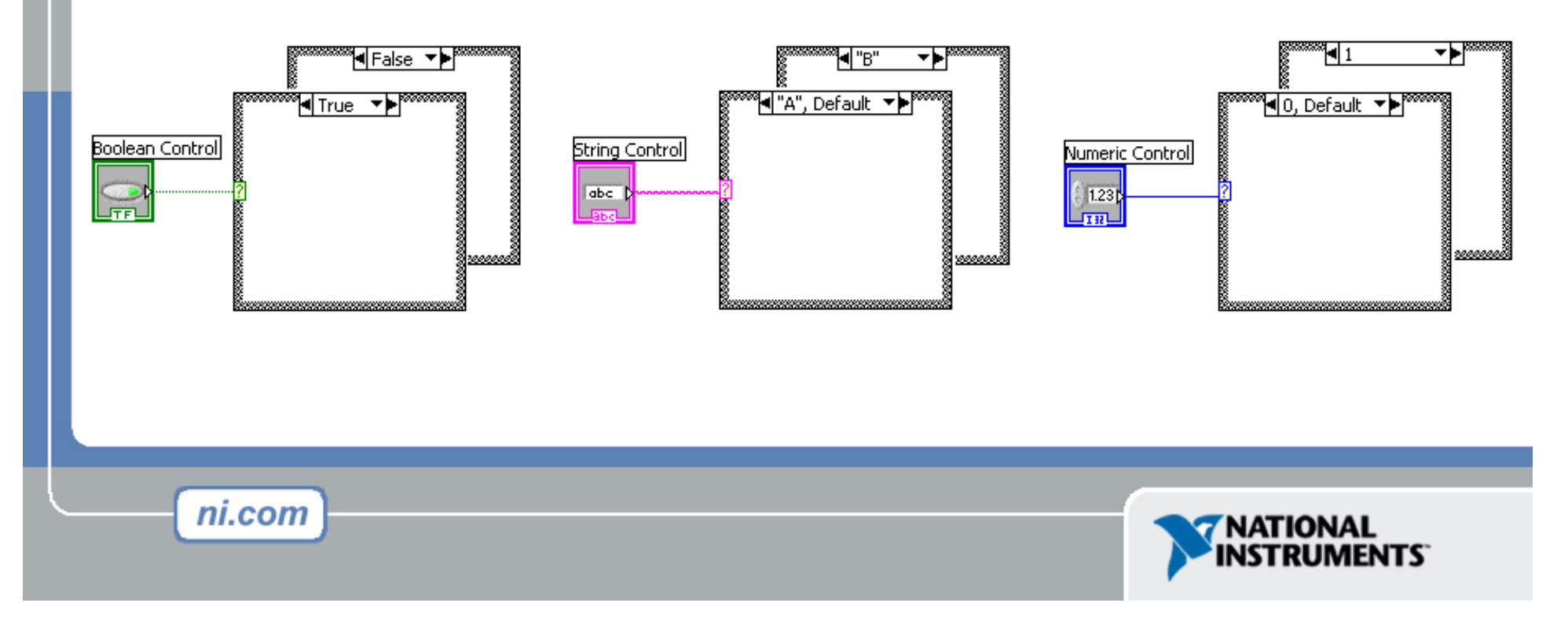

#### Functions >> Execution control

## 6. gyakorlat – Hiba klaszter és kezelése

| Number Square Root Value   -99999.0     *digital control*     *digital indicator*     error in (no error)     status   code   status   source     Square root     Square root     file   error in (no error)     error in (no error)     source     Square root     source     Square root     file   error in (no error)     error in (no error)     error in (no error) <t< th=""><th>File Edit Operate Tools Br<br/>다 값 (전)</th><th>owse <u>Window H</u>elp<br/>Application Font</th><th></th><th></th><th></th></t<> | File Edit Operate Tools Br<br>다 값 (전)                                                     | owse <u>Window H</u> elp<br>Application Font                                                                          |                                                                                                    |                                                      |                   |
|----------------------------------------------------------------------------------------------------|-------------------------------------------------------------------------------------------|----------------------------------------------------------------------------------------------------|----------------------------------------------------------------------------------------------------|------------------------------------------------------|-------------------|
|                                                                                                    | Number<br>-1.00<br>*digital control*<br>error in (no error)<br>status code<br>C<br>Source | Square Root Value<br>-99999.0<br>*digital indicator*<br>error out<br>status code<br>\$ 35008<br>source<br>Square root | Square Root. vi Block Diagram<br>File Edit Operate Tools Browse W<br>C R M T C C C C C C C C C C C C C C C C C C | n *<br><u>Mindow Help</u><br>13pt Application Font ▼ | Square Root Value |
|                                                                                                    |                                                                                           |                                                                                                    | <                                                                                                    |                                                      |                   |

INSTRUMENTS

#### Sequence Structures – Sorrendi struktúra

- Az Execution Control alpalettán a Functions palettában
- Egymásután hajtja végre a kereteket
- Jobbegér kattintással adható hozzá egy újabb keret

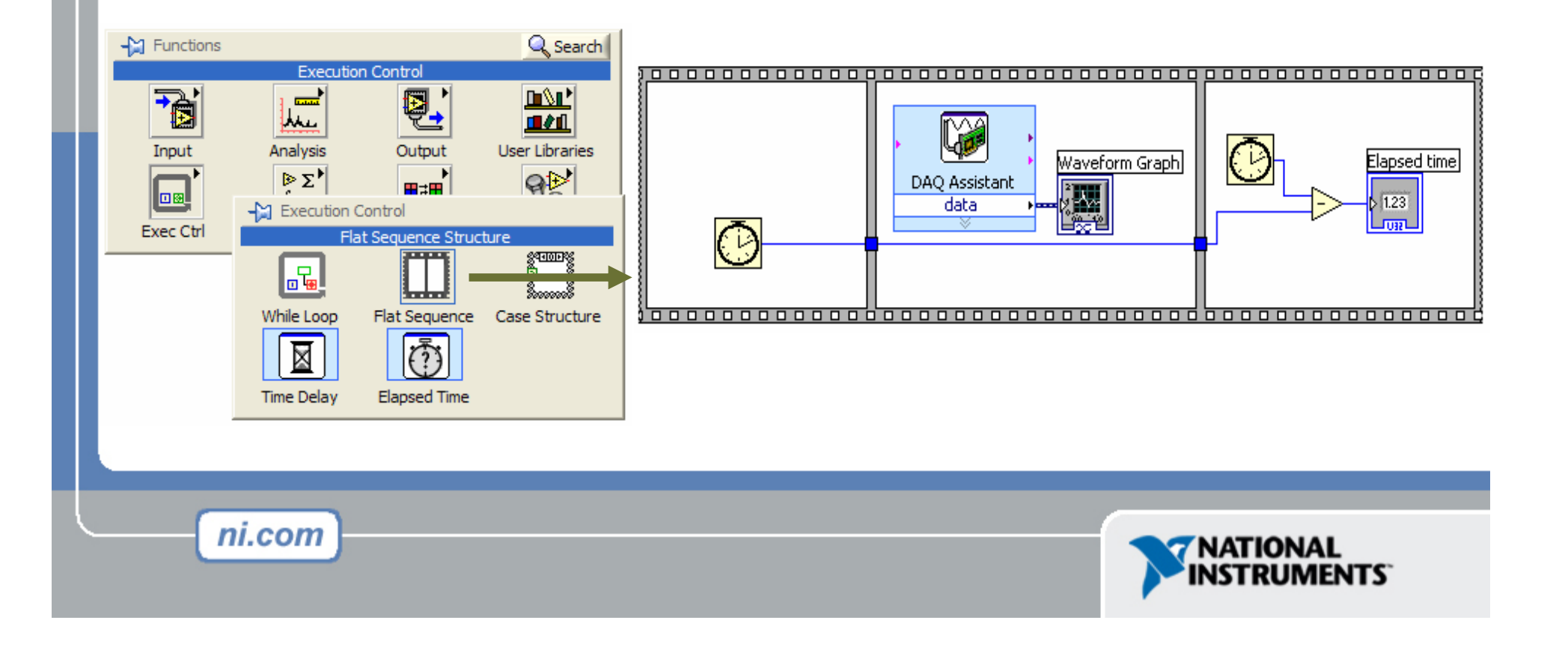

## Formula Nodes - Formula csomópont

- A Structurák alpalettán
- Bonyolult egyenletek megvalósítása
- A változók a kereten hozhatók létre
- Kis és nagybetű különbözik a változónévben
- Minden utasítást pontosvessző (;) zár le.
- A súgó mutatja a használható függvényeket

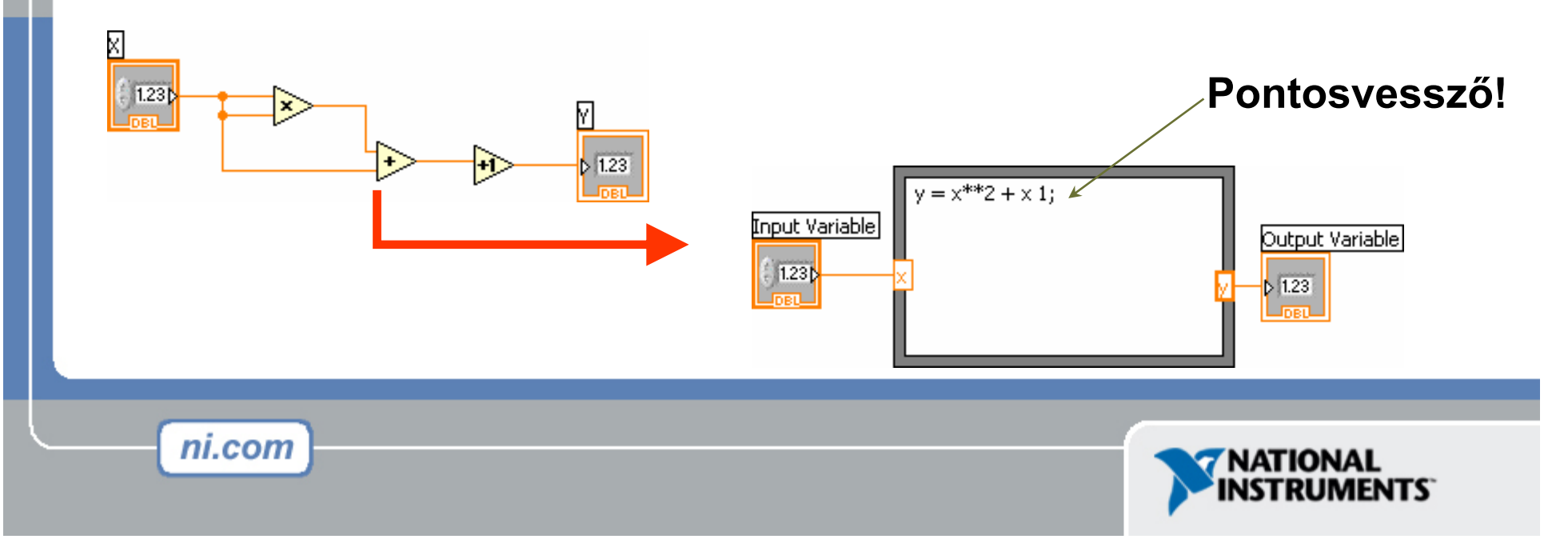

## IX fejezet – Nyomtatás és Dokumentáció

- Nyomtatás a File Menüből nyomtatóra, HTML, vagy rtf fájlba
- Grafikonok és előlapképek programozott nyomtatása
- VI-ok dokumentálása a VI Tuljajdonságok » Documentation Dialógussal
- Megjegyzések hozzádása szabad cimkékkel az előlapon és a diagramm ablakon

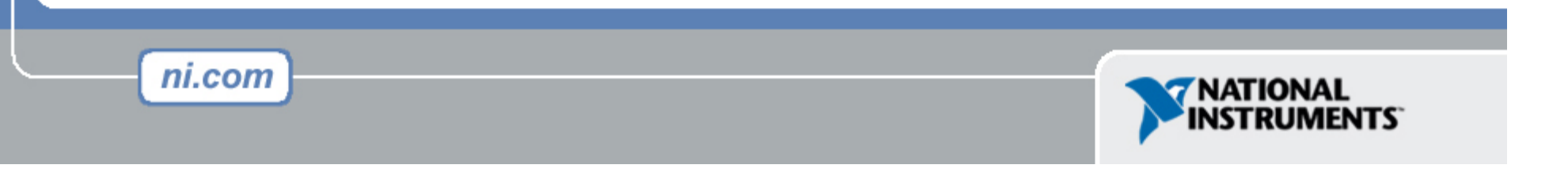

#### Nyomtatás

- File » Print... Sokféle nyomtatási lehetőség
  - Választható az Ikon, előlap , Blokk Diagramm, VI Hierarcha, A SubVI-ok, vagy a VI verziók listája
- Nyomtatás Panel.vi (Előlap programozott nyomtatása)
  - Functions » All Functions » Application Control
- Jelentés generálás és nyomtatás (Functions » Output » Report)

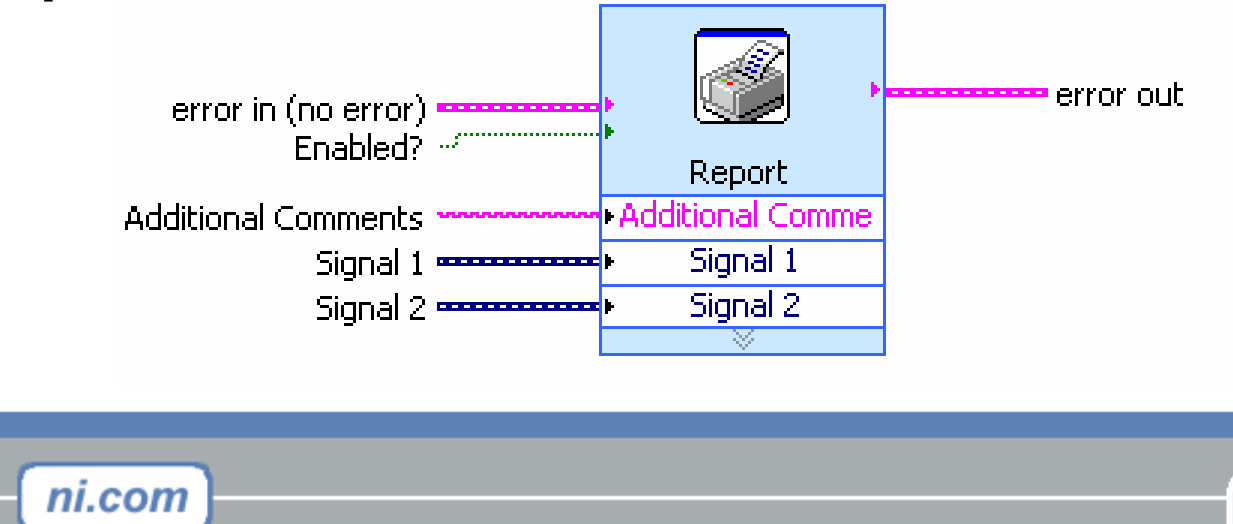

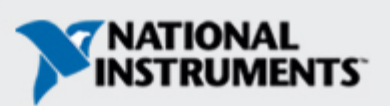

## A VI-ok dokumentálása

- VI Properties » Documentation
  - Leírás és súgó információ a VI-ról
- VI Properties » Revision History

- Változások nyomonkövetése a VI-ra
- Individual Controls » Description and Tip...
  - Jobb kattintás a leírás és Tipp javításához a frontpanelen
- Cimkék használata a Frontpanel és a Diagramm megjegyzések készítésére

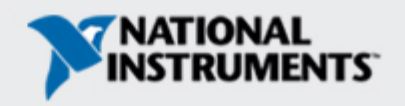
#### Section X – Alapvető program struktúrák

- Egyszerű VI konstrukció
- Általános VI konstrukció
- Állapotgép konstrukció

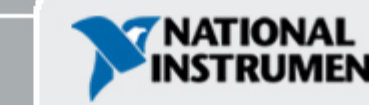

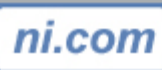

### Egyszerű VI konstrukció

- Egyszerű VI ami a futtatáskor egy eredményt generál
  - Nincs "start" vagy "stop" lehetőség
  - Alkalmas egyszerű tesztre vagy számolásra
- Például: A C-ról F-re konvertáló vi

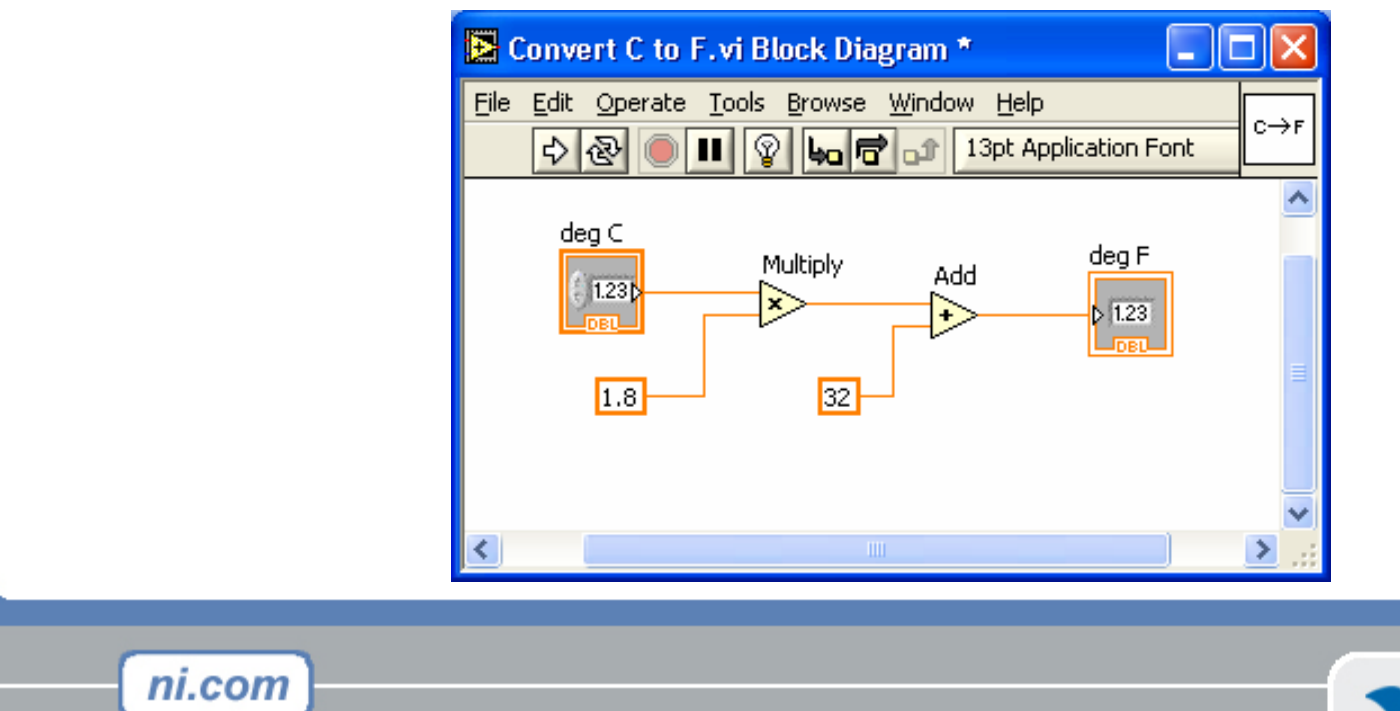

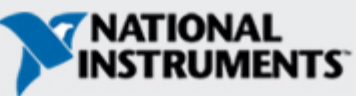

# Általános VI konstrukció

- Három fő lépés
  - Inicializálás
  - Főprogram
  - Lezárás

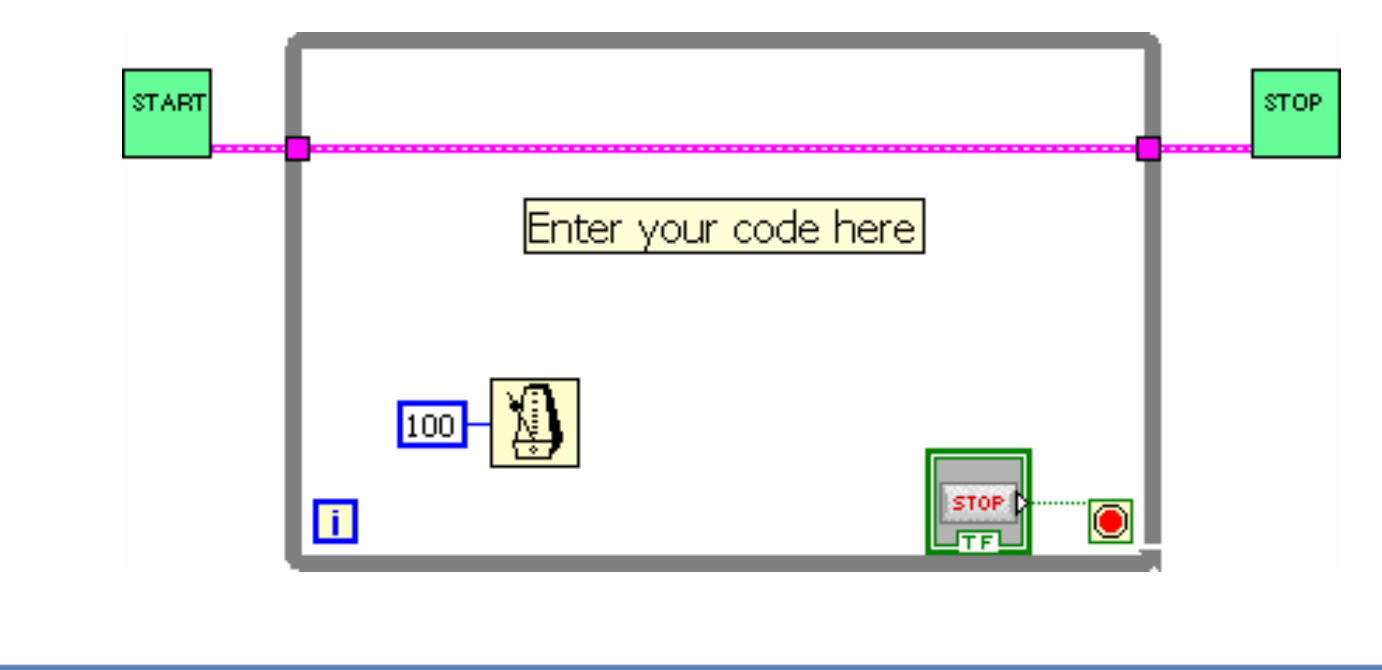

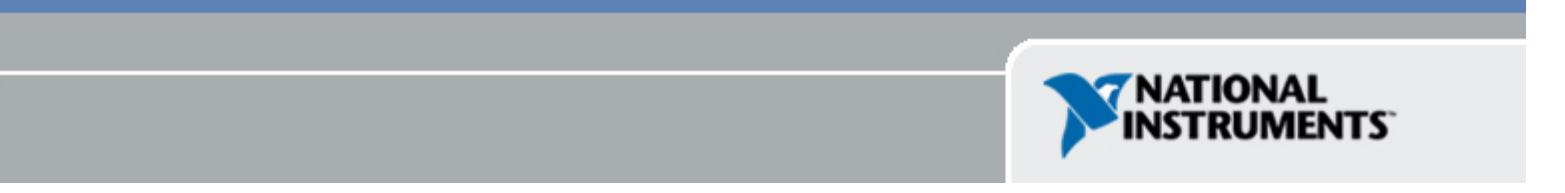

# Allapotgép konstrukció

- Előnyök
  - Bármely állapot lehet a következő
    Könnyű tesztelni és módisítani
- Hátránýok

ni.com

– Kihagyhat eseményeket, ha egyidejűleg következnek be

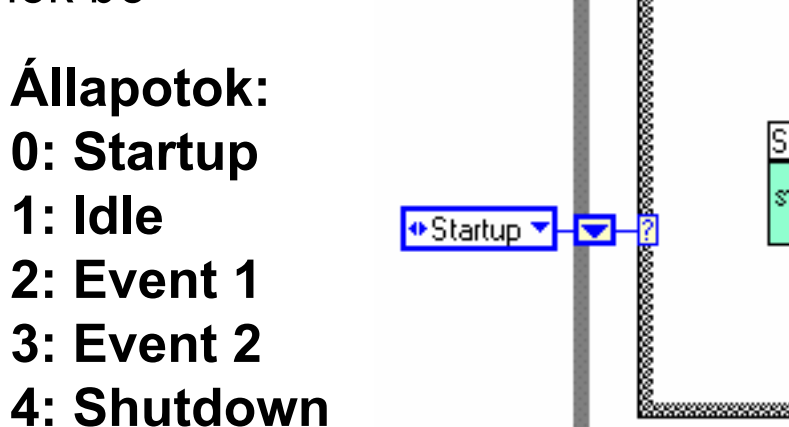

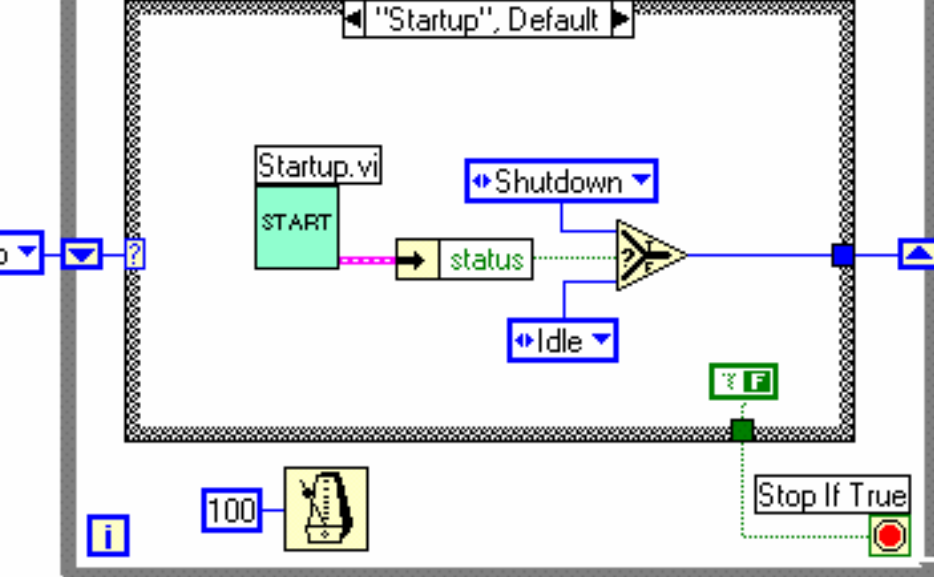

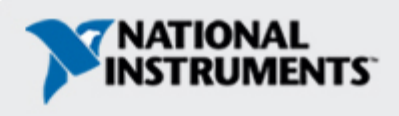

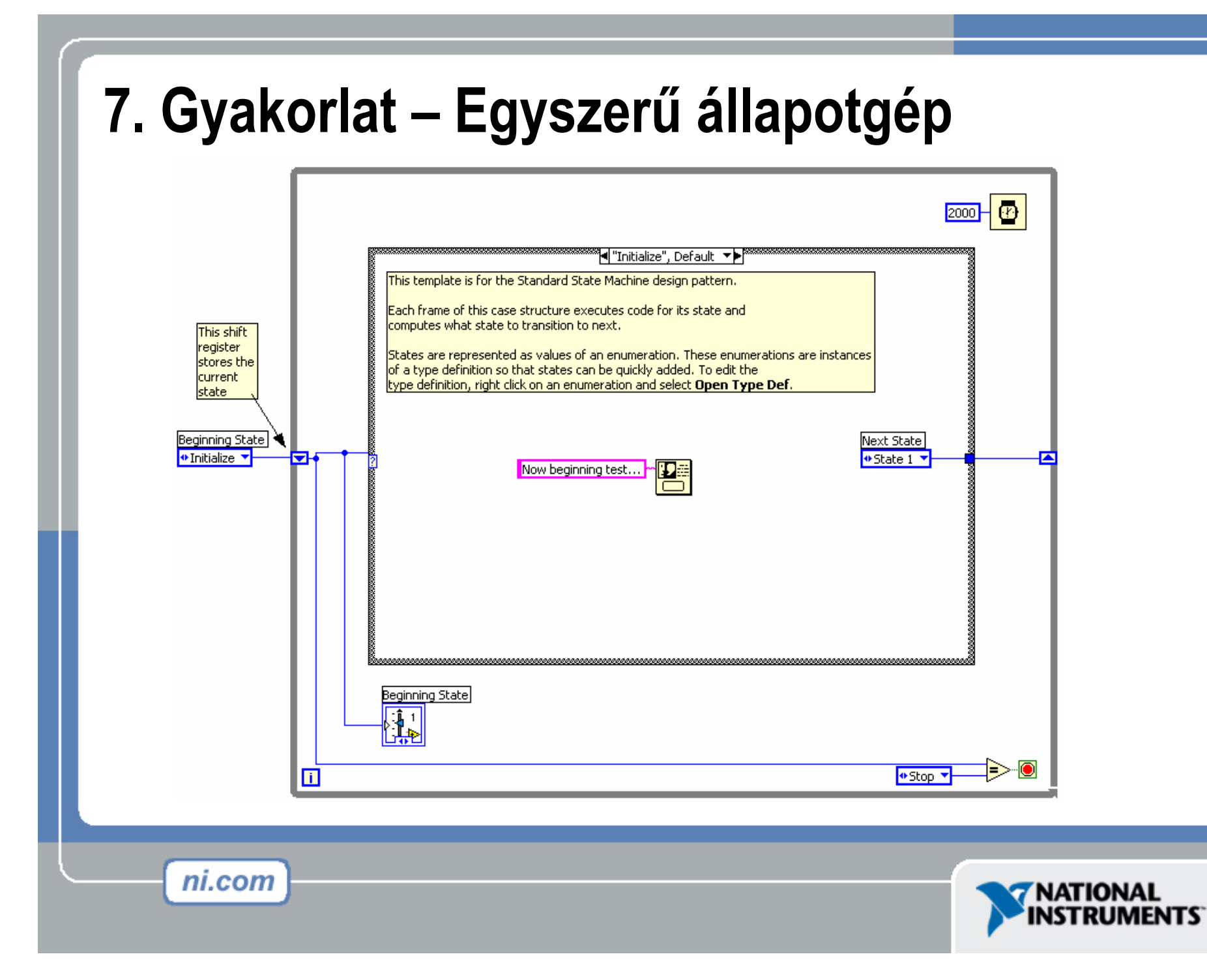

#### XI rész – Távol előlap

- Labview előlap megtekintése és vezérlése böngésző segítségével az interneten
- Nem kíván programozást

- A távoli kliens egy "élő" frissített előlapot lát
- Több kliens is nézheti ugyanazt az előlapot egyidejűleg
- Egyszerre csak egy kliens kezelheti az előlapot

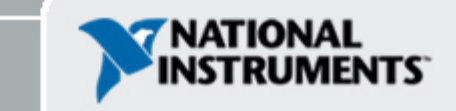

#### Előlap publikálás távoli eléréshez

#### •Tools » Web Publishing Tool...

A lemezre mentésre kattintva a VI-t egy HTML be ágyazva menti el

A mentés során keletkezett fájl utólag megnyitható és bármely HTML szerkesztővel testreszabható

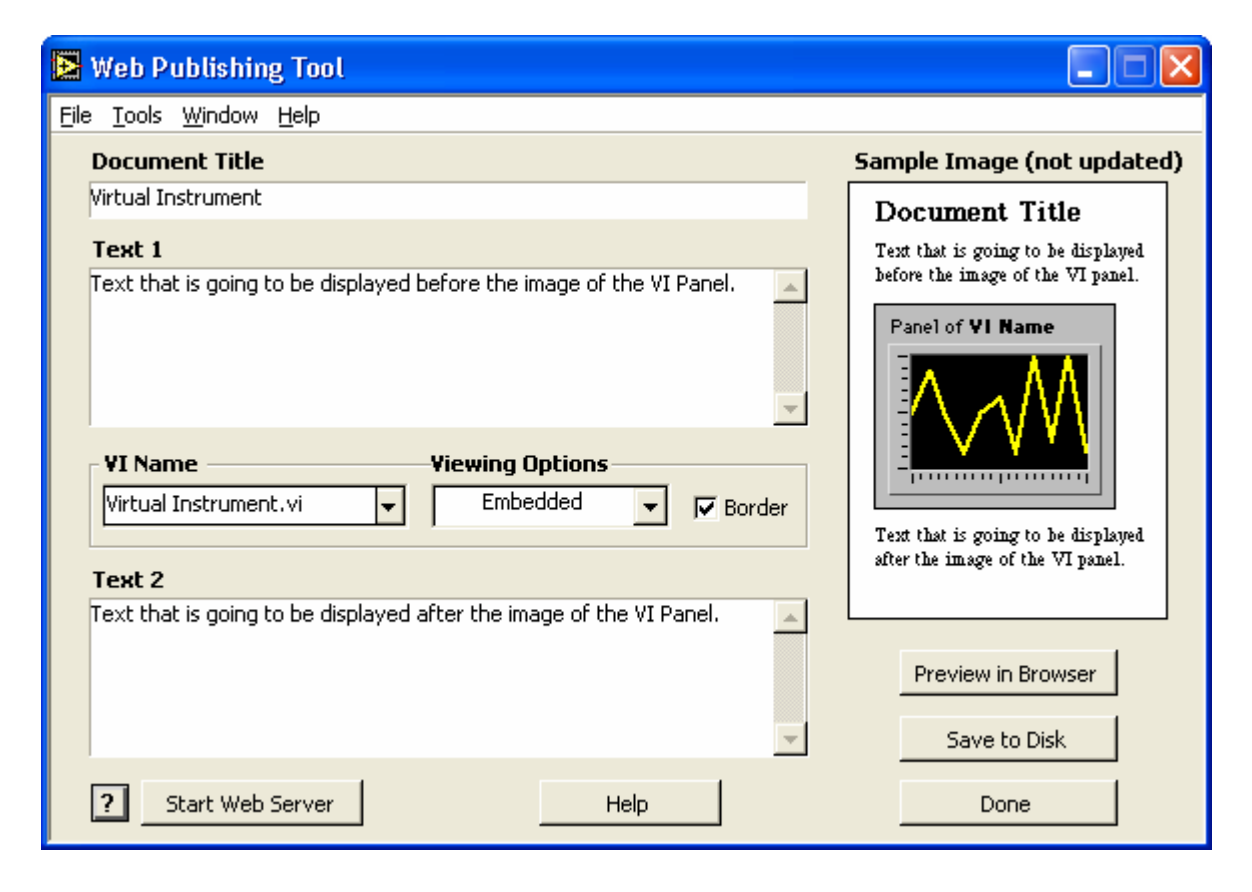

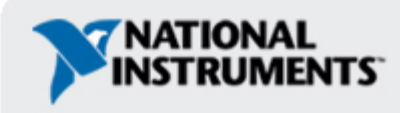

## Távoli előlap - Információk

- NI Developer Zone (zone.ni.com)
  - Keresés: Remote Front Panel
  - Magyarázatok és Leírások letölthetők
  - Információ Webkamera beépítés lehetőségéről

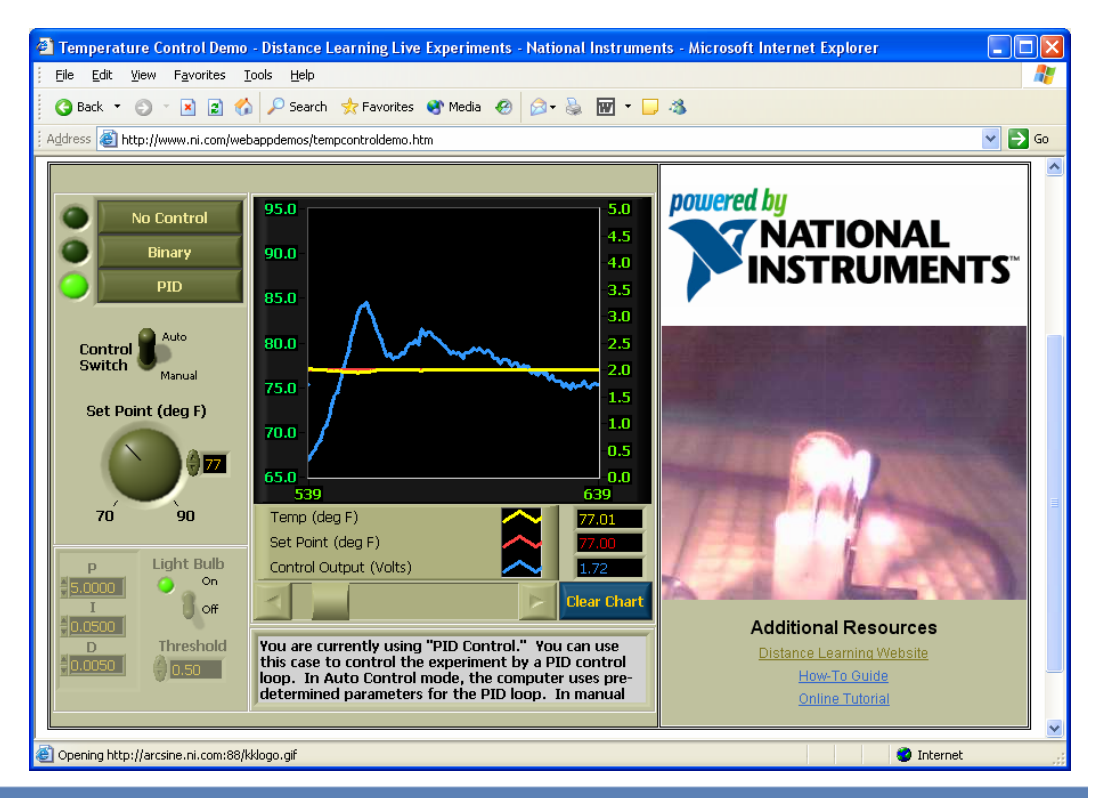

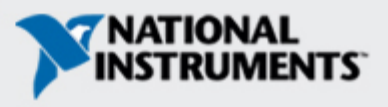

### XII rész – További témák

- Tulajdonság csomópontok
- Lokális változók
- Globális változók
- DataSockets Adatcsatorna
- Bináris File I/O

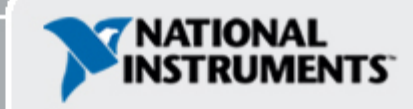

## A következő lépések?

- Mintaprogramok (Help» Find Examples...)
- LabVIEW Hallgatói változat (www.ni.com/labviewse)
- Web erőforrások (ni.com)
  - -NI Developer Zone (zone.ni.com)
  - Alkalmazási példák leírásai
  - Info-labview hírcsoport (www.info-labview.org/)
  - Eszköz vezérlő könyvtárak (www.ni.com/idnet)

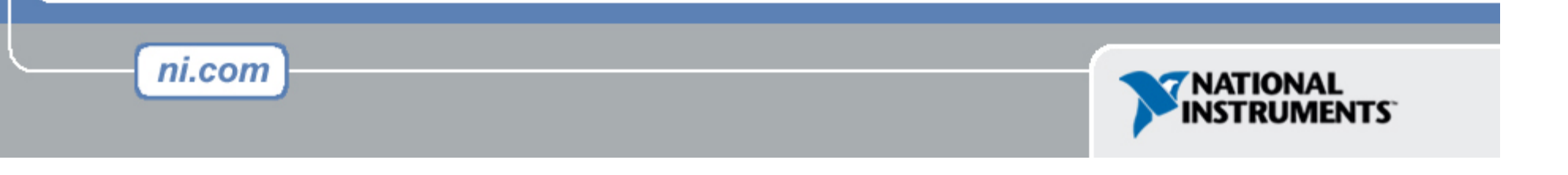